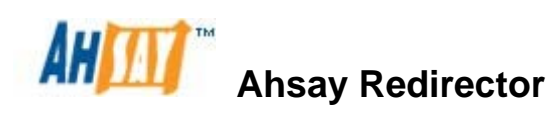

v6

Administrator's Guide

Ahsay Systems Corporation Limited

8 February 2013

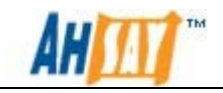

#### Ahsay Redirector

### Administrator's Guide

#### **Copyright Notice**

© 2013 Ahsay Systems Corporation Limited. All rights reserved.

The use and copying of this product is subject to a license agreement. Any other use is prohibited. No part of this publication may be reproduced, transmitted, transcribed, stored in a retrieval system or translated into any language in any form by any means without priori written consent of Ahsay Systems Corporation Limited Information in this manual is subject to change without notice and does not represent a commitment on the part of the vendor, Ahsay Systems Corporation Limited does not warrant that this document is error free. If you find any errors in this document, please report to Ahsay Systems Corporation Limited in writing.

This product includes software developed by the Apache Software Foundation (<u>http://www.apache.org/</u>).

#### Trademarks

Ahsay, Ahsay Online Backup Suite, Ahsay Offsite Backup Server, Ahsay Online Backup Manager, Ahsay A-Click Backup, Ahsay Replication Server, Ahsay BackupBox Firmware, Ahsay Universal Backup System, Ahsay NAS Client Utility are trademarks of Ahsay Systems Corporation Limited.

Microsoft, Windows, Microsoft Exchange Server and Microsoft SQL Server are registered trademarks of Microsoft Corporation.

Oracle and Java are registered trademarks of Oracle and/or its affiliates. Other names may be trademarks of their respective owners..

Oracle, Oracle 8i, Oracle 9i, Oracle 10g, Oracle 11g are registered trademarks of Oracle Corporation.

Lotus, Domino, Notes are registered trademark of IBM Corporation.

Red Hat, Red Hat Enterprise Linux, the Shadowman logo and JBoss are registered trademarks of Red Hat, Inc. www.redhat.com in the U.S. and other countries. Linux is a registered trademark of Linus Torvalds.

Apple and Mac OS X are registered trademarks of Apple Computer, Inc.

All other product names are registered trademarks of their respective owners.

#### Disclaimer

Ahsay Systems Corporation Limited will not have or accept any liability, obligation or responsibility whatsoever for any loss, destruction or damage (including without limitation consequential loss, destruction or damage) however arising from or in respect of any use or misuse of reliance on this document. By reading and following the instructions in this document, you agree to accept unconditionally the terms of this Disclaimer and as they may be revised and/or amended from time to time by Ahsay Systems Corporation Limited without prior notice to you.

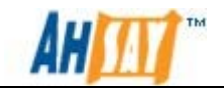

## **Revision History**

| Date              | Descriptions                                                                                                    |
|-------------------|----------------------------------------------------------------------------------------------------|
| 31 March 2011     | First revision for AhsayRDR v6.3 Release                                                                                                    |
| 30 June 2011      | Updated:<br>1.3 System Requirements<br>2.1 Windows<br>2.2 Linux/Solaris<br>2.3 FreeBSD<br>9 Further Information<br>Appendix D Product Documentations                                                                                                    |
| 30 July 2011      | Rebrand                                                                                                    |
| 20 September 2011 | New:<br>8.5 AhsayOBS host name<br>8.6 Reseller host name<br>Updated:<br>1 Overview<br>1.1 Conventions<br>1.2 Definitions, Acronyms and Abbreviation<br>1.3 System Requirements<br>2.1 Windows<br>5 Configure AhsayRDR<br>6 Migration Guide<br>8.4 AhsayRDR with AhsayOBS Reseller Panel<br>Appendix A List of Supported Languages<br>Appendix B Details of AhsayRDR configuration file           |
| 15 November 2011  | New:<br>9 External API References<br>9.1 Overview<br>9.2 Limitations<br>9.3 IP Restrictions<br>9.4 Listing Users<br>9.5 Listing User Storage<br>9.6 Get License<br>9.7 Get Replication Mode<br>9.8 Add Advertisement<br>9.9 List Advertisement<br>9.10 Modify Advertisement<br>9.11 Delete Advertisement<br>9.12 Add AdGroup<br>9.13 List AdGroups<br>9.14 Modify AdGroup<br>9.15 Delete AdGroup |
| 27 January 2012   | Update:                                                                                                    |

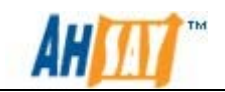

|               | <ul><li>1.3 System Requirements</li><li>5. Configure AhsayRDR</li><li>8.5 AhsayOBS Host Name</li><li>9 External API References</li></ul> |
|---------------|----------------------------------------------------------------------------------------------------|
| 29 March 2012 | Update:<br>2.3 FreeBSD<br>5 Configure AhsayRDR                                                                                           |

| Date        | Descriptions                                           | Type of modification |
|-------------|--------------------------------------------------------|----------------------|
| 24 Apr 2012 | 8.1 IP Restrictions in configuration file of AhsayOBS. | Modified             |
| 06 Jul 2012 | 8.1 IP Restrictions in configuration file of AhsayOBS. | Modified             |
| 20 Jul 2012 | 5 Configure AhsayRDR                                   | Modified             |
|             | 5.1 Overview                                           | Modified             |
|             | 5.1.1 Adding a new AhsayOBS to the AhsayRDR            | Modified             |
|             | 5.1.2 Removing an AhsayOBS from the AhsayRDR           | Modified             |
|             | 5.1.3 Advanced Settings                                | Modified             |
|             | 5.1.3.1 AhsayOBS setting                               | Modified             |
|             | 5.1.3.2 DNS setting                                    | Modified             |
|             | 5.1.3.3 Logon behaviour                                | Modified             |
| 30 Jul 2012 | 9 Secure connection with AhsayRDR and AhsayOBS         | New                  |
| 04 Oct 2012 | Copyright Notice                                       | Modified             |
| 15 Oct 2012 | 5.1.3.4 Add additional domain to the AhsayRDR          | New                  |
|             | 5 Configure AhsayRDR                                   | Restructured         |
|             | 8.4 AhsayOBS Host Name                                 | Modified             |
|             | 8.5 AhsayRDR with AhsayOBS Reseller<br>Panel           | Туро                 |
| 15 Oct 2012 | 1.4 Limitations                                        | New                  |
| 08 Feb 2013 | 5.4 AhsayOBS Hostname Setting                          | Modified             |
|             | 8.1 IP Restrictions in configuration file of AhsayOBS  | Modified             |
|             | 5.3 Adding a new AhsayOBS to the AhsayRDR              | Modified             |

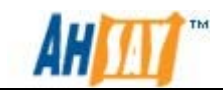

## **Table of Contents**

| 1  | Overview                                              | 1  |
|----|-------------------------------------------------------|----|
|    | 1.1 Conventions                                       | 1  |
|    | 1.2 Definitions, Acronyms and Abbreviation            | 1  |
|    | 1.3 System Requirements                               | 2  |
|    | 1.4 Limitations                                       | 3  |
| 2  | Installation                                          | 4  |
|    | 2.1 Windows                                           | 4  |
|    | 2.2 Linux/Solaris                                     | 10 |
|    | 2.3 FreeBSD                                           | 12 |
| 3  | Uninstallation                                        | 17 |
|    | 3.1 Windows                                           | 17 |
|    | 3.2 Linux/Solaris/FreeBSD                             | 19 |
| 4  | Quick Start                                           | 20 |
|    | 4.1 Getting started                                   | 20 |
| 5  | Configure AhsayRDR                                    | 22 |
|    | 5.1 Överview                                          | 22 |
|    | 5.2 Language Settings                                 | 23 |
|    | 5.3 Adding a new AhsayOBS to the AhsayRDR             | 25 |
|    | 5.4 AhsayOBS Hostname Setting                         | 27 |
|    | 5.5 Removing an AhsayOBS from the AhsayRDR            | 29 |
|    | 5.6 Advanced Settings                                 | 31 |
|    | 5.6.1 AhsayOBS with Reseller Panel Setup              | 31 |
|    | 5.6.1.1 AhsavOBS Setting                              | 32 |
|    | 5.6.1.2 DNS Setting                                   | 32 |
|    | 5.6.1.3 Logon Behaviour                               | 33 |
|    | 5.6.2 Add Additional Domain to the AhsayRDR           | 35 |
| 6  | Migration Guide                                       | 38 |
| 7  | Monitoring System Activities                          | 43 |
|    | 7.1 Reviewing System Log                              | 43 |
| 8  | Working with AhsayOBS                                 | 44 |
|    | 8.1 IP Restrictions in configuration file of AhsavOBS | 44 |
|    | 8.2 Auto Update Agent                                 | 44 |
|    | 8.3 AhsavOBS API with AhsavRDR                        | 45 |
|    | 8.4 AhsavOBS Host Name                                | 45 |
|    | 8.5 AhsavRDR with AhsavOBS Reseller Panel             | 45 |
|    | 8.6 Reseller Host Name                                | 45 |
| 9  | Secure connection with AhsayRDR and AhsayOBS          | 46 |
|    | 9.1 Overview                                          | 46 |
|    | 9.2 Installing a trusted SSL certificate              | 46 |
| 1( | 0 External API References                             | 50 |
|    | 10.1 Overview                                         | 50 |
|    | 10.2 Limitations                                      | 50 |
|    | 10.3 IP Restrictions                                  | 50 |
| 11 | 1 Further Information                                 |    |
| A  | ppendix                                               |    |
|    | Appendix A List of Supported Languages                |    |
|    | Appendix B Details of AhsavRDR configuration file     |    |
|    | 11 0                                                  |    |

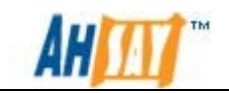

| Appendix C | Setup Example          | 61 |
|------------|------------------------|----|
| Appendix D | Product Documentations |    |

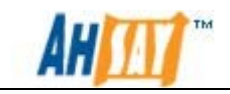

## 1 Overview

This document provides information on how to setup Ahsay Redirector and how to configure it to work with AhsayOBS.

## **1.1 Conventions**

| Convention | Meanings                             | Example                                                                                |
|------------|--------------------------------------|----------------------------------------------------------------------------------------|
| Bold       | Important Information                | WARNING: You must<br>check the timestamp of<br>obrA.jar before<br>proceeding to step2. |
| Italic     | Folder Path or File Path             | /usr/local/obs/conf                                                                    |
| []         | Graphical Interface Elements         | [Manage Log]                                                                           |
| %%         | Filepath in Windows format           | %AhsayOBSR_HOME%                                                                       |
| \$         | Filepath in Linux/SOLARIS/BSD format | \$AhsayOBSR_HOME                                                                       |
| italic     | Command                              | mkdir /usr/local/obs                                                                   |

## **1.2 Definitions, Acronyms and Abbreviation**

| Term/Abbreviation | Definition                                                                                                    |
|-------------------|----------------------------------------------------------------------------------------------------|
| AhsayOBS          | Ahsay Offsite Backup Server                                                                                                    |
| AhsayRPS          | Ahsay Replication Server                                                                                                    |
| AhsayRDR          | Ahsay Redirector Server                                                                                                    |
| AhsayOBM          | Ahsay Online Backup Manager                                                                                                    |
| AhsayACB          | Ahsay A-Click Backup                                                                                                    |
| AhsayRDR_HOME     | The install location of AhsayRDR.<br><u>Windows</u><br><i>C:\Program Files\AhsayRDR</i><br><u>Linux/FreeBSD/Solaris</u><br><u>/usr/local/rdr/</u> |
| AhsayRDR_HOME_BAK | The backup location of AhsayRDR. It is used                                                                                                    |

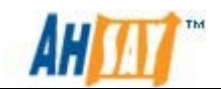

|                 | temporary during the install/upgrade process.                                             |
|-----------------|-------------------------------------------------------------------------------------------|
|                 | <u>Windows</u><br>C:\Program Files\AhsayRDR.bak\                                          |
|                 | Linux/FreeBSD/Solaris<br>/usr/local/rdr.bak/                                              |
| CONF_HOME       | The backup location of AhsayRDR. It is used temporary during the install/upgrade process. |
|                 | <u>Windows</u><br>%AhsayRDR_HOME%\conf                                                    |
|                 | Linux/FreeBSD/Solaris<br>\$AhsayRDR_HOME/conf                                             |
| SYSTEM_HOME     | The directory where AhsayRDR store its system information.                                |
|                 | <u>Windows</u><br>%AhsayRDR_HOME%\system\                                                 |
|                 | Linux/FreeBSD/Solaris<br>\$AhsayRDR_HOME\system\                                          |
| WEBAPPS_HOME    | Location of the webapps directory inside the installation directory of AhsayRDR.          |
|                 | Windows<br>%AhsayRDR_HOME%\webapps.                                                       |
|                 | Linux/FreeBSD/Solaris<br>\$AhsayRDR_HOME\webapps                                          |
| WEBAPP_HOME_BAK | A backup of the webapps directory inside AhsayRDR.                                        |
|                 | Windows<br>%AhsayRDR_HOME%\webapps.bak                                                    |
|                 | Linux/FreeBSD/Solaris<br>\$AhsayRDR_HOME\webapps.bak                                      |
| JAVA_HOME       | The location where JAVA is installed                                                      |

## **1.3 System Requirements**

For the system requirements of RDR, please refer to in the <u>Ahsay Help Centre</u> <u>Article #2323</u>.

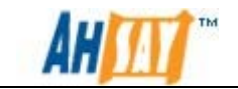

- i. AhsayRDR v6.9 supports AhsayOBS version 5.5.8.2 or above.
- ii. AhsayRDR does not support AhsayOBS with Windows Active Directory Authentication enabled.

## **1.4 Limitations**

AhsayOBS will be filtering out the log messages from AhsayRDR to avoid large amount of messages logged. When under multiple external IP environment with NAT setup, AhsayOBS may indentify the incoming AhsayRDR IP address as a different host/IP and will not filter out the log message. As a result, large amount of logs will be collected by the AhsayOBS.

To resolve this issue, please add the AhsayRDR IP address in the AhsayOBS host file, and also add the AhsayOBS IP address in the AhsayRDR host file as well.

Example: In AhsayOBS host file

```
:
:
rdr.redirector.com 192.168.6.124
:
:
```

In AhsayRDR host file

```
:

obs1.redirector.com 192.168.6.126

obs2.redirector.com 192.168.6.127

obs3.redirector.com 192.168.6.128

obs4.redirector.com 192.168.6.129

:
```

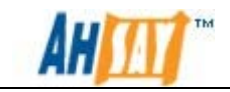

## 2 Installation

This chapter provides steps on how to install AhsayRDR onto your server and how to startup / shutdown the AhsayRDR service installed on your server.

## 2.1 Windows

The following steps are the instructions on how to install AhsayRDR with rdrwin.exe on Windows platform.

- 1. Logon as administrator to Windows.
- 2. Download the AhsayRDR v6 installer (rdr-win.exe) from our <u>website</u>.
- 3. Double-click downloaded rdr-win.exe to start the AhsayRDR setup wizard.
- 4. When the installer detects an existing copy of AhsayRDR installed on the computer, the following message will be shown:

| Setup | ×                                                                                                    |
|-------|----------------------------------------------------------------------------------------------------|
| ?     | Installer has detected that AhsayRDR has already been installed.<br>Do you want to migrate the previous configuration to the new server? |
|       | Yes No                                                                                                    |

5. Clicking on the [Yes] button to allow the installer to handle the configuration for upgrade automatically. (Clicking the [No] button will remove all the previous setting which is not recommended.)

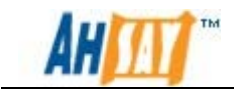

6. A welcome screen will be shown, please click [Next] button to go to the next step.

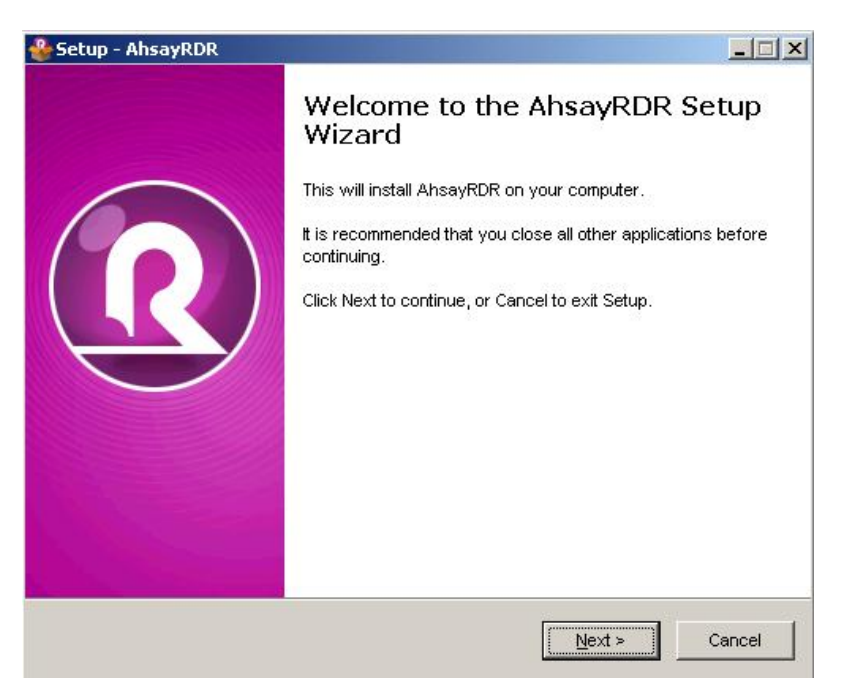

7. Choose [I accept the agreement] and click the [Next] button to start the installation after you have read the terms and conditions.

| icense Agreement<br>Please read the following important inform                                                                                                    | nation before continuing.                                                                                                    | * |
|----------------------------------------------------------------------------------------------------|----------------------------------------------------------------------------------------------------|---|
| Please read the following License Agreer<br>agreement before continuing with the inst                                                                                                    | nent. You must accept the terms of this<br>allation.                                                                                                    |   |
| Terms of Use<br>1. All softwares provided by Ahsay Syst<br>with no warranties of any kind and Ahsa<br>for any damages of any kind arising from<br>further disclaims all warranties, express                                                                                                 | tems Corporation is on an "as is" basis<br>by Systems Corporation will not be liable<br>the use. Ahsay Systems Corporation<br>and implied, including without limitation,<br>or fitness for a neticular nurose |   |
| any implied warranties of merchantability<br>2. Ahsay Systems Corporation grants yo<br>royalty-free, limited license to use the bin<br>Ahsay Systems Corporation for persona<br>owned by Ahsay Systems Corporation, i<br>Systems Corporation, is strictly prohibite                         | u a non-exclusive, non-transferable,<br>ary form of the software provided by<br>I use only. Redistribution of programs<br>unless explicitly granted by Ahsay<br>d.                                            | • |
| any implied warranties of merchantability<br>2. Ahsay Systems Corporation grants yo<br>royalty-free, limited license to use the bin<br>Ahsay Systems Corporation for persona<br>owned by Ahsay Systems Corporation, i<br>Systems Corporation, is strictly prohibite<br>accept the agreement | of niness for a particular purpose,<br>u a non-exclusive, non-transferable,<br>any form of the software provided by<br>I use only. Redistribution of programs<br>unless explicitly granted by Ahsay<br>d.     | × |

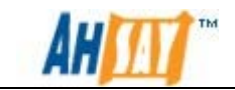

8. Select the folder that you would like to install AhsayRDR v6 and click [Next] button to go to the next step.

| 🌺 Setup - AhsayRDR                                                 |                          |
|--------------------------------------------------------------------|--------------------------|
| Select Destination Location<br>Where should AhsayRDR be installed? |                          |
| Setup will install AhsayRDR in                                     | to the following folder. |
| C:Program Files\AhsayRDR                                           | Browse                   |
|                                                                    |                          |
| At least 59.2 MB of free disk space is r                           | required.                |
|                                                                    | < Back Next > Cancel     |

9. Select [Yes] button if you happy with the location path for installation:

| Folder Ex | ists 🔀                                                           |
|-----------|------------------------------------------------------------------|
| 2         | The folder:                                                      |
| ~         | C:\Program Files\AhsayRDR                                        |
|           | already exists. Would you like to install to that folder anyway? |
|           | Yes No                                                           |
|           |                                                                  |

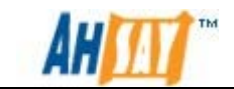

10. Select/deselect the options according to your preferences and click the [Next] button.

| Setup - AhsayRDR                                                       |                 |                     | <u>- 🗆 ×</u> |
|------------------------------------------------------------------------|-----------------|---------------------|--------------|
| Select Additional Tasks<br>Which additional tasks should be performed? |                 |                     | *            |
| Select the additional tasks you would like Set then click Next.        | up to perform ' | while installing Ah | sayRDR,      |
| Migrate Previous Configuration                                         |                 |                     |              |
| Migrate AhsayRDR Configuration                                         |                 |                     |              |
| Create Additional Icon                                                 |                 |                     |              |
| 🔽 Create Desktop Icon                                                  |                 |                     |              |
| Create Administrative Tools Icons                                      |                 |                     |              |
| Server Configuration                                                   |                 |                     |              |
| 🔽 Start AhsayRDR Server                                                |                 |                     |              |
|                                                                        |                 |                     |              |
|                                                                        |                 |                     |              |
|                                                                        | < Back          | Next >              | Cancel       |
|                                                                        |                 |                     |              |

11. The next screen will provide a summary detail of the options selected. Please verify the installation options. If they are correct, click the [Install] button to begin the installation.

| Setup - AhsayRDR                                                                                                    |          |
|----------------------------------------------------------------------------------------------------|----------|
| Ready to Install<br>Setup is now ready to begin installing AhsayRDR on your computer.                                                                                                    |          |
| Click Install to continue with the installation, or click Back if you want to r<br>change any settings.                                                                                                    | eview or |
| Destination location:<br>C:VProgram Files\AhsayRDR                                                                                                    | *        |
| Additional tasks:<br>Migrate Previous Configuration<br>Migrate AhsayRDR Configuration<br>Create Additional Icon<br>Create Desktop Icon<br>Create Administrative Tools Icons<br>Server Configuration<br>Start AhsayRDR Server |          |
| 1                                                                                                    | Þ        |
| < Back                                                                                                    | Cancel   |

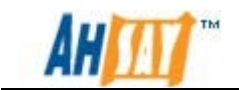

12. Wait until the upgrade process is completed.

| 🐣 Setup - AhsayRDR                                                 |        |
|--------------------------------------------------------------------|--------|
| Installing                                                         | R      |
| Please wait while Setup installs AhsayRDR on your computer.        | -      |
| Extracting files                                                   |        |
| C:\Program Files\AhsayRDR\tomcat\webapps\docs\appdev\deployment.ht | ml     |
|                                                                    |        |
|                                                                    |        |
|                                                                    |        |
|                                                                    |        |
|                                                                    |        |
|                                                                    |        |
|                                                                    |        |
|                                                                    |        |
|                                                                    |        |
|                                                                    | Cancel |
|                                                                    |        |

13. Click [Finish] button and AhsayRDR v6 should be started automatically.

| 🐣 Setup - AhsayRDR |                                                                                                    |
|--------------------|----------------------------------------------------------------------------------------------------|
| R                  | Completing the AhsayRDR Setup<br>Wizard<br>Setup has finished installing AhsayRDR on your computer.<br>The application may be launched by selecting the installed<br>icons.<br>Click Finish to exit Setup. |
|                    | Einish                                                                                                    |

- 14. Logon to the AhsayRDR Web Management console and press the [Update] button on the [Manage System] -> [Software License] page.
- 15. The installation of AhsayRDR is complete. For more details on configuring AhsayRDR, please refer to Chapter 5 of this guide.

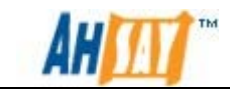

#### Startup/Shutdown AhsayRDR Services

16. Select [AhsayRDR] from [Control Panel] -> [Administrative Tools] -> [Services]. Which would provide a view similar to the screen shot below

| Ahsay Redirector    | Name 🔺                                    | Description | Status  | Startup Type | Log On As     |
|---------------------|-------------------------------------------|-------------|---------|--------------|---------------|
|                     | Ahsay Redirector                          |             | Started | Automatic    | Local System  |
| Stop the service    | 🤹 Application Experience                  | Processes   | Started | Automatic    | Local System  |
| Restart the service | 🤹 Application Information                 | Facilitates |         | Manual       | Local System  |
|                     | 🧠 Application Layer Gateway Service       | Provides s  |         | Manual       | Local Service |
|                     | 🏟 Application Management                  | Processes i | Started | Manual       | Local System  |
|                     | 🤹 Background Intelligent Transfer Service | Transfers f | Started | Automatic (D | Local System  |
|                     | 🤹 Base Filtering Engine                   | The Base F  | Started | Automatic    | Local Service |
|                     | 🎑 Block Level Backup Engine Service       | Engine to p |         | Manual       | Local System  |
|                     | 🎑 Certificate Propagation                 | Propagate   | Started | Manual       | Local System  |
|                     | 🖏 Client for NFS                          | Enables thi | Started | Automatic    | Network S     |
|                     | 🎑 CNG Key Isolation                       | The CNG k   |         | Manual       | Local System  |
|                     | 🖏 COM+ Event System                       | Supports S  | Started | Automatic    | Local Service |
|                     | COM+ System Application                   | Manages t   | Started | Manual       | Local System  |
|                     | Computer Browser                          | Maintains a |         | Disabled     | Local System  |
|                     | 🎑 Cryptographic Services                  | Provides fo | Started | Automatic    | Network S     |
|                     | 🖾 DCOM Server Process Launcher            | Provides la | Started | Automatic    | Local System  |
|                     | 🆏 Desktop Window Manager Session Manager  | Provides D  | Started | Automatic    | Local System  |
|                     | OHCP Client                               | Registers a | Started | Automatic    | Local Service |

- 17. To start AhsayRDR, press the [Start] button.
- 18. To stop AhsayRDR, press the [Stop] button.

Note:

When stopping the service for AhsayRDR, please allow time for the service to stop. Depending on the current load, some systems may require extra time to complete the shutdown of the service.

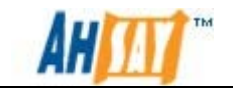

## 2.2 Linux/Solaris

The following steps are the instructions on how to install AhsayRDR on Linux/Solaris platforms.

- 1. Logon as root user in the Linux/Solaris machine.
- 2. Create a new \$AhsayRDR\_HOME directory (i.e. /usr/local/rdr):

```
# mkdir -p /usr/local/rdr
```

- 3. Download the AhsayRDR v6 installer (rdr-nix.tar.gz) from our <u>website</u> to \$AhsayRDR\_HOME.
- 4. If running on a Solaris system, please install the "SUNWgtar" package from the Solaris Installation Media which contain the GNU tar util.
- 5. Expand rdr-nix.tar.gz to \$AhsayRDR\_HOME:

```
# cd $RDR_HOME
# gunzip rdr-nix.tar.gz
# tar -xf rdr-nix.tar
```

For Solaris system, please run the following command

```
# cd $AhsayRDR_HOME
# gunzip rdr-nix.tar.gz
# gtar -xf rdr-nix.tar.gz
```

Please make sure the directory structure is similar to the followings:

rwxr-xr-x 2 root root 4096 Mar 4 17:22 hin 2 root root 4096 Mar 4 17:22 conf 7 root root 4096 Mar 4 17:22 java-linux-x64 7 root root 4096 Mar 4 17:22 java-linux-x86 2 root root 4096 Mar 4 17:22 licenses drwxr-xr-x drwxr-xr-x drwxr-xr-x drwxr-xr-x drwxr-xr-x 2 root root 4096 Mar 4 17:22 logs drwxr-xr-x 2 root root 4096 Mar 4 17:22 termsofuse 7 root root 4096 Mar 4 17:22 tomcat lrwxr-xr-x 4 root root 4096 Mar LWXL-XL-X 7 Jan 19 11:09 version.txt rwxr-xr-x 5 root root 4096 Mar rwxr-xr-x 4 17:22 webs

6. For systems running on Solaris, please remove the bundled Java, i.e. java-linux-x64 and java-linux-x86 using the commands:

```
# rm -rf /usr/local/rdr/java-linux-x64
# rm -rf /usr/local/rdr/java-linux-x86
```

7. For Solaris systems, create a symbolic link from \$AhsayRDR\_HOME to \$JAVA\_HOME with the command:

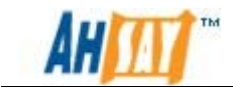

# ln -s /usr/java /usr/local/rdr/java

8. Run the install.sh script to install the startup script and run the AhsayRDR service:

# /etc/init.d/rdr start
# sh /usr/local/rdr/bin/install.sh

| Verifying current user privilege<br>Current user has enough privilege to "install".                                                                                                    |
|----------------------------------------------------------------------------------------------------|
| Start configuration on Generic Linux Platform (Linux)<br>Using RDR_HOME /usr/local/rdr                                                                                                    |
| JVM is verified for installation!                                                                                                    |
| Minimum supported JVM version: 1.5                                                                                                    |
| Current JVM version is supported for installation.                                                                                                    |
| Installing [ Ansay Redirector ]                                                                                                    |
| [ Ansay Redirector ] Service Script created at /usr/local/fdr/bih/fdr                                                                                                    |
| Install service for the type os                                                                                                    |
| Using fint script path /ct/ /nt.tg                                                                                                    |
| Conving Scrint rdr to /etc/init d                                                                                                    |
| Creating symbolic link to run levels                                                                                                    |
| You may start this service by:                                                                                                    |
| sh "/etc/init.d/rdr" start ε                                                                                                    |
| [ Ahsay Redirector ] setup completed!                                                                                                    |
| Startup [ Ahsay Redirector ]                                                                                                    |
| Started [ Ahsay Redirector ]                                                                                                    |
| [root@FedO1 bin]#                                                                                                    |
| You may set SYSTEM_DEBUG=0 to disable the debug message                                                                                                    |
| Current User Name : root                                                                                                    |
| Using SYSTEM_TYPE : linux                                                                                                    |
| Using SYSTEM_ARCH : 1686                                                                                                    |
| Using PHYSICAL_MEM : 1003 (MB)                                                                                                    |
| Using SYSTEM_RESV : 256 (MB)                                                                                                    |
| Using RDR HOME : /usr/local/rdr                                                                                                    |
| Using JAVA_HOME : /usr/local/rdr/java                                                                                                    |
| Using CATALINA_HOME : /usr/local/rdr/tomcat                                                                                                    |
| Using CATALINA_OUT : /usr/local/rdr/logs/catalina.out                                                                                                    |
| Using JAVA_OPTS : -Xss128k -Xms512m -Xmx512m -Xrs -XX:+UseConcMarkSweepGC -XX:+UseParNewGC -XX:NewRati                                                                                    |
| 0=4 -XX:SurvivorRatio=6 -XX:PermSize=128m -Dsun.net.inetaddr.ttl=3600 -Dnetworkaddress.cache.ttl=3600 -Dsu                                                                                |
| n.net.inetaddr.negative.ttl=300 -Dnetworkaddress.cache.negative.ttl=300 -Djava.net.preferIPv4Stack=true -I                                                                                |
| java.library.path=/usr/local/rdr/tomcat/lib                                                                                                    |
| Using CATALINA_OPTS : -Dtc.log.path=/usr/local/rdr/logs -Dtc.work.path=/usr/local/rdr/work -Dtc.rcr.conf.p<br>ath=/usr/local/rdr/conf -Djavax.servlet.context.tempdir=/usr/local/rdr/work |
| Starting RDR service                                                                                                    |

Note: It has been found on some systems that the installation may appear to pause after displaying "Starting RDR service". If this occurs, please press the space bar to complete the install.

- 9. Logon to the AhsayRDR Web Management console and press the [Update] button on the [Manage System] -> [Software License] page.
- 10. The installation of AhsayRDR is complete. For more information on configuring AhsayRDR, please refer to chapter 5 of this guide.

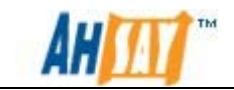

## 2.3 FreeBSD

The following instruction shows the steps to install AhsayRDR on a FreeBSD platform.

Please note that the steps below assume that the FreeBSD installation is already using OpenJDK version 6. If this is not installed on the system, OpenJDK version 6 can be downloaded from:

For FreeBSD 7 (amd64): <u>ftp://ftp.freebsd.org/pub/FreeBSD/ports/amd64/packages-7-</u> <u>stable/Latest/openjdk6.tbz</u>

For FreeBSD 7 (i386): <u>ftp://ftp.freebsd.org/pub/FreeBSD/ports/i386/packages-7-</u> <u>stable/Latest/openjdk6.tbz</u>

For FreeBSD 8 (amd64): <u>ftp://ftp.freebsd.org/pub/FreeBSD/ports/amd64/packages-8-</u> <u>stable/Latest/openjdk6.tbz</u>

For FreeBSD 8 (i386): <u>ftp://ftp.freebsd.org/pub/FreeBSD/ports/i386/packages-8-</u> <u>stable/Latest/openjdk6.tbz</u>

For more reference, please refer to the following link: <u>http://www.freebsdfoundation.org/downloads/java.shtml</u>

- 1. Logon as root user in the FreeBSD machine.
- 2. Create a new \$AhsayRDR\_HOME directory (i.e. /usr/local/rdr):

```
# mkdir -p /usr/local/rdr
```

- 3. Download the AhsayRDR v6 installer (rdr-nix.tar.gz) from our <u>website</u> to \$AhsayRDR\_HOME.
- 4. Expand rdr-nix.tar.gz to \$AhsayRDR\_HOME:

```
# cd $AhsayRDR_HOME
# gunzip rdr-nix.tar.gz
# tar -xf rdr-nix.tar
```

Please make sure the directory structure is similar to the followings:

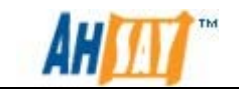

| drwxr-xr-x | 12 | root | wheel | 512  | Mar | 7 | 02:41 |                |
|------------|----|------|-------|------|-----|---|-------|----------------|
| drwxr-xr-x | 21 | root | wheel | 512  | Mar |   | 02:34 |                |
| drwxr-xr-x |    | root | wheel | 512  | Mar |   | 02:35 | bin            |
| drwxr-xr-x |    | root | wheel | 512  | Mar |   | 02:35 | conf           |
| drwxr-xr-x |    | root | wheel | 512  | Mar |   | 02:36 | java-linux-x64 |
| drwxr-xr-x |    | root | wheel | 512  | Mar |   | 02:36 | java-linux-x86 |
| drwxr-xr-x |    | root | wheel | 512  | Mar |   | 02:36 | licenses       |
| drwxr-xr-x |    | root | wheel | 512  | Mar |   | 02:36 | logs           |
| drwxr-xr-x |    | root | wheel | 1024 | Mar |   | 02:36 | termsofuse     |
| drwxr-xr-x |    | root | wheel | 512  | Mar |   | 02:36 | tomcat         |
| drwxr-xr-x | 4  | root | wheel | 512  | Mar |   | 02:36 | util           |
| -rwxr-xr-x |    | root | wheel |      | Mar | 4 | 16:29 | version.txt    |
| drwxr-xr-x | 5  | root | wheel | 512  | Mar | 7 | 02:36 | webapps        |

5. For FreeBSD, remove bundled Java, i.e. java-linux-x64 and java-linuxx86:

```
# rm -rf /usr/local/rdr/java-linux-x64
# rm -rf /usr/local/rdr/java-linux-x86
```

6. For FreeBSD, create a symbolic link from \$AhsayRDR\_HOME to \$JAVA\_HOME:

# ln -s /usr/local/diablo-jre1.6.0 java

7. From the command line, run the following command:

# setenv JAVA\_HOME /usr/local/Diablo-jre1.6.0

8. Install and startup the AhsayRDR service by the following command:

# /usr/local/rdr/bin/install.sh

After executing the command, you should see the following output.

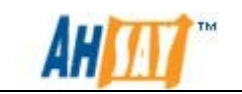

| Verifying current user privilege                                                                      |      |
|----------------------------------------------------------------------------------------------------|------|
| Current user has enough privilege to "install".                                                       |      |
|                                                                                                    |      |
| start configuration on BSD distribution Platform (FreeBSD)                                            |      |
| USING KDK HUNE /USF/ICCAI/FAF                                                                         |      |
| "JAVA_HORE" Variable is set.                                                                          |      |
| Current Directory: "/usr/local/rar".                                                                  |      |
| created symiluk "Java" to "/usr/iocal/diabio-jrei.6.0".                                               |      |
| Minimum supported Jvn version: 1.5                                                                    |      |
| Current JVM Version is supported for installation.                                                    |      |
| Installing [ Ansay Redirector ]                                                                       |      |
| [ Ansay Realrector ] Service Script created at /usr/local/rdr/bin/rdr                                 |      |
| Install service for bab type os                                                                       |      |
| Copying script fur to /usi/iocal/etc/fe.u                                                             |      |
| Nou may start this service by:                                                                        |      |
| sh "/usr/local/etc/rc.d/rdr" start &                                                                  |      |
| Remember to add an entry: rdr_enable="YES" to /etc/rc.conf                                            |      |
| F New Profession 1                                                                                    |      |
| [ Ansay Redirector ] setup completed!                                                                 |      |
| startup [ Ansay Redrector ]                                                                           |      |
| Started [ Ansay Redirector ]                                                                          |      |
|                                                                                                    |      |
| Tou may set stolen_bebood to disable the debug message                                                |      |
| Current User Name : root                                                                              |      |
| Using SYSTEM_TYPE : bsd                                                                               |      |
| Using SYSTEM_ARCH : amd64                                                                             |      |
| Using PHYSICAL_MEM : 1010 (MB)                                                                        |      |
| Using SYSTEN_RESV : 256 (MB)                                                                          |      |
| TISING PDF HOMF : /UST/local/rdr                                                                      |      |
| Using UVW HOME · / Usr/local/rdr/java                                                                 |      |
| Using CATALINA HOME : /usr/local/rdr/tomcat                                                           |      |
| Using CATALINA OUT : /usr/local/rdr/logs/cataline.out                                                 |      |
| Using JAVA OPTS : -Xsz256k -Xms754m -Xmx754m -XXs -XX:+UseConcMarkSweenGC -XX:+UseParNewGC -XX:Ne     | wRat |
| io=4 -XX:SurvivorRatio=6 -XX:PermSize=128m -Dsun.net.inetaddr.ttl=3600 -Dnetworkaddress.cache.ttl=360 | 0 -D |
| sun.net.inetaddr.negative.ttl=300 -Dnetworkaddress.cache.negative.ttl=300 -Djava.net.preferIPv4Stack= | true |
| -Djava.librarv.path=/usr/local/rdr/tomcat/lib                                                         |      |
| Using CATALINA OPTS : -Dtc.log.path=/usr/local/rdr/logs -Dtc.work.path=/usr/local/rdr/work -Dtc.rcr.c | onf. |
| path=/usr/local/rdr/conf -Djavax.servlet.context.tempdir=/usr/local/rdr/work                          |      |
| Starting RDR service                                                                                  |      |

Note: It has been found on some systems that the installation may appear to pause after displaying "Starting RDR service". If this occurs, please press the space bar to complete the install.

- 9. Logon to the AhsayRDR Web Management console and press the [Update] button on the [Manage System] -> [Software License] page.
- 10. The installation of AhsayRDR is complete.

#### Startup/Shutdown AhsayRDR

- 1. Logon as "root" to Linux/Solaris.
- 2. To startup AhsayRDR on Linux system please run the following command:

[root]# /etc/init.d/rdr start

For FreeBSD system, please use the following command.

[root]# /usr/local/etc/rc.d/rdr stop

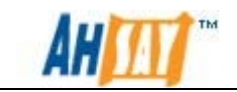

After running the command, the following output should appear to advise that the service has started.

| You may set SYSTEM_DEBUG=O to disable the debug message<br>Current User Name : root<br>Using SYSTEM_TYPE : linux<br>Using SYSTEM_ARCH : x86_64<br>Using PHYSICAL_MEM : 1002 (MB)<br>Using SYSTEM_RESV : 256 (MB)<br>                                                                                                    | Starting up [ Redirector ]                                                                                                    |                                                                                                    |
|----------------------------------------------------------------------------------------------------|----------------------------------------------------------------------------------------------------|----------------------------------------------------------------------------------------------------|
| Current User Name : root<br>Using SYSTEM_TYPE : linux<br>Using SYSTEM_ARCH : x86_64<br>Using PHYSICAL_MEM : 1002 (MB)<br>Using SYSTEM_RESV : 256 (MB)<br>                                                                                                    | You may set SYSTEM_DEBUG=0 to                                                                                                    | disable the debug message                                                                                                    |
| Using RDR_HOME : /usr/local/rdr<br>Using JAVA_HOME : /usr/local/rdr/java<br>Using CATALINA_HOME : /usr/local/rdr/tomcat<br>Using CATALINA_OUT : /usr/local/rdr/logs/catalina.out<br>Using JAVA_OPTS : -Xss256k -Xms746m -Xmx746m -Xrs -XX:+UseConcMarkSweepGC -X<br>X:+UseParNewGC -XX:NewRatio=4 -XX:SurvivorRatio=6 -XX:PermSize=128m -Dsun.net.in<br>etaddr.ttl=3600 -Dnetworkaddress.cache.ttl=3600 -Dsun.net.inetaddr.negative.ttl=<br>300 -Dnetworkaddress.cache.negative.ttl=300 -Djava.net.preferIPv4Stack=true -Dja<br>va.library.path=/usr/local/rdr/tomcat/lib<br>Using CATALINA_OPTS : -Dtc.log.path=/usr/local/rdr/logs -Dtc.work.path=/usr/loca<br>1/rdr/work -Dtc.rcr.conf.path=/usr/local/rdr/conf -Djavax.servlet.context.tempd | Current User Name : root<br>Using SYSTEM_TYPE : linux<br>Using SYSTEM_ARCH : x86_64<br>Using PHYSICAL_MEM : 1002 (MB<br>Using SYSTEM_RESV : 256 (MB)                                                                                                    |                                                                                                    |
| ir=/usr/local/rdr/work                                                                                                    | Using RDR_HOME : /usr/loc<br>Using JAVA_HOME : /usr/loc<br>Using CATALINA_HOME : /usr/loc<br>Using CATALINA_HOME : /usr/loc<br>Using JAVA_OPTS : -Xss256k<br>X:+UseParNewGC -XX:NewRatio=4<br>etaddr.ttl=3600 -Dnetworkaddre<br>300 -Dnetworkaddress.cache.neg<br>va.library.path=/usr/local/rdr<br>Using CATALINA_OPTS : -Dtc.log<br>1/rdr/work -Dtc.rcr.conf.path=<br>ir=/usr/local/rdr/work | al/rdr<br>al/rdr/java<br>al/rdr/tomcat<br>al/rdr/logs/catalina.out<br>-Xms746m -Xmx746m -Xrs -XX:+UseConcMarkSweepGC -X<br>-XX:SurvivorRatio=6 -XX:PermSize=128m -Dsun.net.in<br>ss.cache.ttl=3600 -Dsun.net.inetaddr.negative.ttl=<br>ative.ttl=300 -Djava.net.preferIPv4Stack=true -Dja<br>/tomcat/lib<br>.path=/usr/local/rdr/logs -Dtc.work.path=/usr/loca<br>/usr/local/rdr/conf -Djavax.servlet.context.tempd |

Starting RDR service

Note: It has been found on some systems that the installation may appear to pause after displaying "Starting RDR service". If this occurs, please press the space bar tp proceed

Once the service has been started, it would be possible to connect to the web console for AhsayRDR via a web browser.

3. To shutdown AhsayRDR on Linux, please run the command:

[root]# /etc/init.d/rdr stop

On FreeBSD system, please use the following command

[root]# /usr/local/etc/rc.d/rdr stop

When shutting the system down, the following output should appear to advise that the service has been stopped.

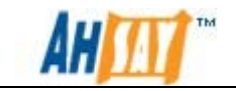

| Shutting down [ Redirector ]                                                                                                    |
|----------------------------------------------------------------------------------------------------|
| You may set SYSTEM_DEBUG=0 to disable the debug messageCurrent Us                                                                                                    |
| er Name : rootUsing SYSTEM_TYPE : linuxUsing SYSTEM_ARCH : x86_<br>64                                                                                                    |
| Using RDR_HOME : /usr/local/rdrUsing JAVA_HOME : /usr/lo<br>cal/rdr/javaUsing CATALINA_HOME : /usr/local/rdr/tomcatUsing CATALINA<br>_OUT : /usr/local/rdr/logs/catalina.outUsing JAVA_OPTS : -Djav<br>a.net.preferIPv4Stack=true -Djava.library.path=/usr/local/rdr/tomcat/<br>libUsing CATALINA_OPTS : -Dtc.log.path=/usr/local/rdr/logs -Dtc.work.<br>path=/usr/local/rdr/work -Dtc.rdr.conf.path=/usr/local/rdr/conf -Dja<br>vax.servlet.context.tempdir=/usr/local/rdr/work |
| scopping KDK service<br>Waiting for the RDR process (PID=16188) to terminate . OK<br>[ Redirector ] is stonned                                                                                                    |

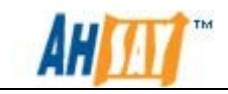

## 3 Uninstallation

This chapter describes how to uninstall AhsayRDR from your computer.

## 3.1 Windows

1. Go to [Start Menu] -> [Programs] -> [AhsayRDR] -> [Uninstall].

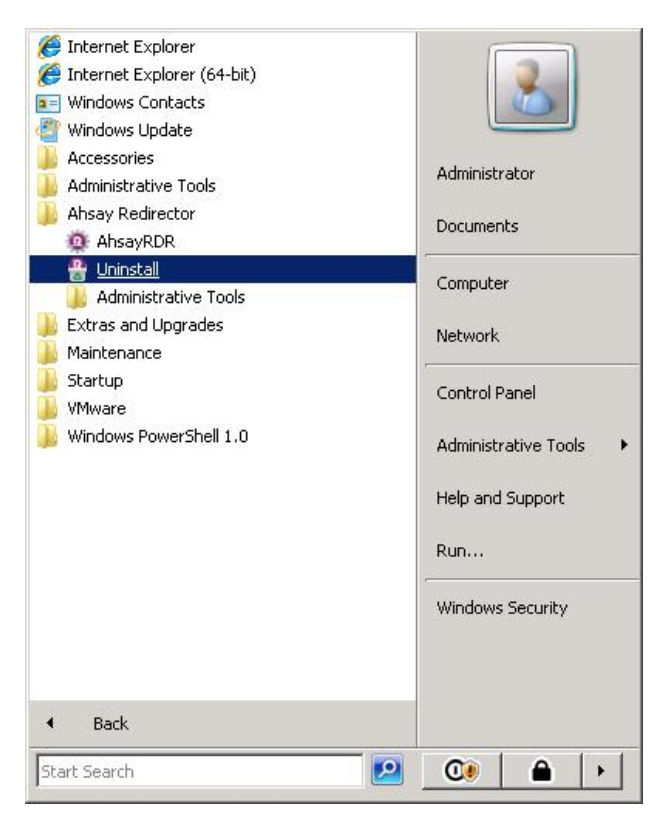

2. The uninstall wizard will be shown on the screen

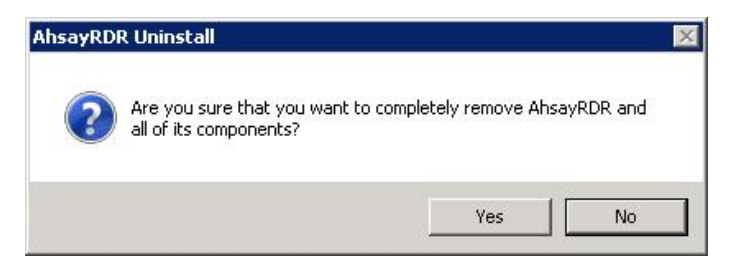

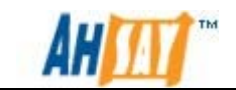

3. Click [Yes] to start uninstalling AhsayRDR.

| AhsayRDR Uninstall                                                            | ×      |
|-------------------------------------------------------------------------------|--------|
| Uninstall Status<br>Please wait while AhsayRDR is removed from your computer. |        |
| Uninstalling AhsayRDR                                                         |        |
|                                                                               |        |
|                                                                               |        |
|                                                                               |        |
|                                                                               |        |
|                                                                               |        |
|                                                                               | Cancel |

4. Once uninstall has completed, the system would show the following dialog box. Please click on the [OK] to continue.

| ninstall |                                                                                                    |
|----------|----------------------------------------------------------------------------------------------------|
| 1        | If your systemhome and userhome are located in the AhsayRDR,<br>please ensure that you have migrated them to the new AhsayRDR<br>installation directory before removing the directory:<br>[C:\Program Files\AhsayRDR\] |
|          | ОК                                                                                                    |

The system would automatically open a window to the installation path, so that the configuration files can be copied/backed up if required.

5. AhsayRDR is now removed from your system.

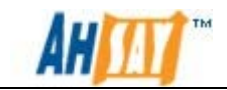

## 3.2 Linux/Solaris/FreeBSD

- 1. Logon as root to the Linux/Solaris/FreeBSD machine.
- 2. Move to the \$AhsayRDR\_HOME directory and run the uninstall script using the command shown below.

```
cd /usr/local/rdr
sh ./bin/uninstall.sh
```

The following output would appear after running the script. The script would stop AhsayRDR service and also remove the startup script so that the service will not start at boot up.

| Verifying current user privilege<br>Current user has enough privilege to "uninstall".                                                                                                    |                                    |
|----------------------------------------------------------------------------------------------------|------------------------------------|
| Using RDR_HOME: /usr/local/rdr<br>Using JAVA_HOME: /usr/local/rdr/java<br>Try to shutdown [ Ahsay Redirector ]                                                                                                    |                                    |
|                                                                                                    | <br>: 1                            |
| <pre>inuxUsing SYSTEM_ARCH : x86_64</pre>                                                                                                    | /us<br>: /<br>ack=<br>og.p<br>/usr |
| Waiting for the RDR process (PID=16485) to terminate . OK<br>Wait 5 seconds before [ Ahsay Redirector ] is down<br>Remove [ Ahsay Redirector ] (rdr) from service<br>Uninstall Service for NIX type OS<br>Using init script path /etc/init.d<br>Using run level script path /etc/rc.d<br>Removing symbolic link from run levels<br>Removing script file rdr from /etc/init.d<br>[ Ahsay Redirector ] uninstall service is complete!<br>It is now safe to remove files from /usr/local/rdr |                                    |

3. (Optional) After the AhsayRDR service entry us removed from the system, you can remove the \$AhsayRDR\_HOME by:

[root]# export AhsayRDR\_HOME=/usr/local/rdr
[root]# rm -rf \$RDR\_HOME

This will remove all system files under the \$AhsayRDR\_HOME directory.

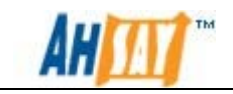

## 4 Quick Start

This chapter describes the minimum steps required to start using AhsayRDR. Please consult the information in the following chapters for a complete reference to all features available in AhsayRDR.

## 4.1 Getting started

To setup your AhsayRDR, please do the followings:

- 1. Point your browser to http://<your-rdr-server>/.
- 2. Login as AhsayRDR administrator.

The default login name and password is "system" and "system" respectively.

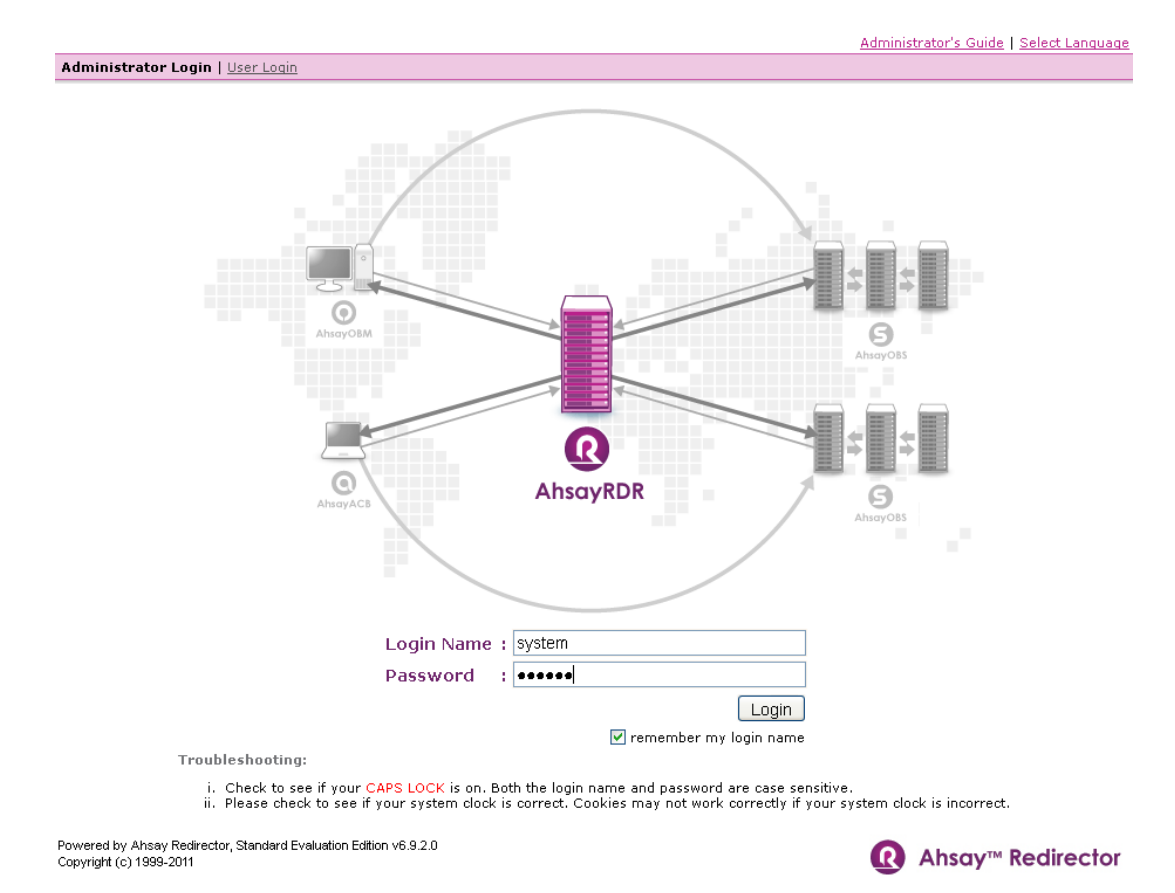

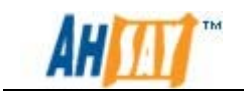

#### Setup AhsayRDR.

| Server Configuration   Software License                                                                   | Logout |
|----------------------------------------------------------------------------------------------------|--------|
|                                                                                                    | ~      |
| System Settings                                                                                           |        |
| Login Name : system                                                                                       |        |
| Password : ••••••                                                                                         |        |
| Host Name : localhost                                                                                     |        |
| System Home : C:\Program Files\AhsayRDR\system                                                            | =      |
| Backup : Login Name Password Protocol Hostname Port Status                                                |        |
| Server New http V Enable                                                                                  | *      |
| Email System Settings                                                                                     |        |
| SMTP Server : Host Name Login Name Password<br>1. your.smtp.server New                                    |        |
| Report Sender         : Name         EMail           RDR Report Sender         report.sender@your.company |        |
| Administrator Contact : Name EMail 1. RDR Admin Contact admin.contact@your.company New                    |        |
| System Job Time to run                                                                                    |        |
| Duplicated User Check : O Enable O Disable Daily At 00 V : 00 V MM                                        |        |
| Options                                                                                                   |        |
| Language Settings : V Bulgarian V Catalan V Czech                                                         |        |
| V Danish V German V Greek Modern                                                                          |        |
| ✓ English ✓ Spanish ✓ Basque                                                                              | ~      |

Before using AhsayRDR, please do the following:

3. Set your backup server.

Enter the login name and password of system administrator of backup server in the [Login Name] and [Password] textbox of the [Backup Server] section.

Select the protocol, "http" or "https", communicated with the backup server in the [Protocol] drop down list.

4. Press the [Update] button.

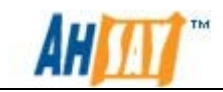

## 5 Configure AhsayRDR

## 5.1 Overview

This chapter describes how you can use the [Manage System] -> [Server Configuration] page (shown below) to manage the configuration of AhsayRDR.

| Manage System   Manage Lo   | <u>po</u>                                                                   |                         | Administrator's Guide   Select Language |
|-----------------------------|-----------------------------------------------------------------------------|-------------------------|-----------------------------------------|
| Server Configuration   Soft | tware License                                                               |                         | Loqout                                  |
|                             |                                                                             |                         | <u>^</u>                                |
| System Settings             |                                                                             |                         |                                         |
| Login Name : system         |                                                                             |                         |                                         |
| Password :                  | •••••                                                                       |                         |                                         |
| Host Name : localhost       |                                                                             |                         |                                         |
| System Home : C:\Program    | m Files\AhsayRDR\system                                                     |                         | E                                       |
| Backup : Logi<br>Server     | n Name Password                                                             | Protocol Hostname       | Port Status                             |
| New                         |                                                                             | http 🖌                  | Enable 💌                                |
| Email System Settings       |                                                                             |                         |                                         |
| SMTP Server                 | Host Name         Login           1.         your.smtp.server           New | Name Password           |                                         |
| Report Sender               | RDR Report Sender                                                           | gyour.company           |                                         |
| Administrator Contact       | : Name EMail<br>1. RDR Admin Contact admin.com<br>New                       | ntact@your.company      |                                         |
| System Job                  |                                                                             | Time to run             |                                         |
| Duplicated User Check       | : 🔘 Enable 💿 Disable                                                        | Daily At 00 💙 : 00 💙 MM |                                         |
| Options                     |                                                                             |                         |                                         |
| Language Settings           | : 🗹 Bulgarian                                                               | Catalan                 | Czech                                   |
|                             | 🗹 Danish                                                                    | German                  | Greek Modern                            |
|                             | English                                                                     | Spanish                 | 🗹 Basque 💌                              |

The following table shows all settings under the [Manage System] -> [Server Configuration] Menu.

| Кеу                   | Description                                                                                                    |
|-----------------------|----------------------------------------------------------------------------------------------------|
| Login Name / Password | The username and password of the AhsayRDR system account.                                                                                                    |
| Host Name             | AhsayRDR Hostname.                                                                                                    |
| System Home           | The directory where AhsayRDR stores its system<br>information. The default AhsayRDR system<br>home is %AhsayRDR_HOME%\system.<br>(Normally, you do not need to modify the value<br>of this setting unless you want to store this<br>information elsewhere.) |
| Backup Server         | The AhsayOBS backup server(s) that AhsayRDR connects to.                                                                                                    |
| SMTP Server           | The SMTP server that AhsayRDR will use to                                                                                                    |

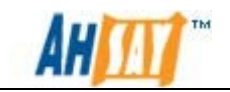

|                        | deliver its email reports.                                                       |
|------------------------|----------------------------------------------------------------------------------|
| Report Sender          | The name of email address that will be used as a sender for all outgoing emails. |
| Administrative Contact | The name(s) and email address (es) of the system administrator.                  |
| Duplicated User Check  | System job to check duplicated users on the listed AhsayOBS                      |
| Language Setting       | It determines whether different languages are enabled.                           |

## 5.2 Language Settings

The language of web interface can be easily changed to another language by:

- 1. Click the [Select Language] link available on the top right hand corner of web interface.
- 2. Select the language of your choice.
- 3. All text messages from the original window are now displayed in the language you have just selected (see example below).

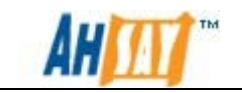

| Manage Systen  | Manage L           | Log                            |                |                               | A                | dministrator's G | uide   Sele | ct La | nguage |
|----------------|--------------------|--------------------------------|----------------|-------------------------------|------------------|------------------|-------------|-------|--------|
| Server Configu | ration   <u>So</u> | ftware License                 |                |                               |                  |                  |             |       | Logout |
|                |                    |                                |                |                               |                  |                  |             |       | ^      |
| System Settir  | igs                |                                |                |                               |                  |                  |             |       |        |
| Login Name     | : system           | 🖉 Select Language - Wind       | 🗖 🗖 🔀          |                               |                  |                  |             |       |        |
| Password       | : •••••            | 😢 config/index.jsp?content=edi | ServerConfig 🗙 |                               |                  |                  |             |       |        |
| Host Name      | : localhos         | <b>0 0 1 1 1 1</b>             | ^              |                               |                  |                  |             |       |        |
| System Home    | : C:\Progr         | Select yo                      | ur             |                               | ]                |                  |             |       |        |
| Backup         | : Log              | language                       |                | Protocol                      | Hostname         | Port             | Status      |       |        |
| Server         | 1. Sys             |                                |                | http 🖌                        | obs1.back-up.com | 80               | Enable      | ~     | Π      |
|                | 2. Sys             | Български                      |                | http 🗸                        | obs2.back-up.com | 80               | Enable      | ~     | 窗      |
|                | 3. sys             | Català                         |                | http 🖌                        | 192.168.6.129    | 80               | Enable      | ~     | 谊      |
|                | New                | Catala                         | -              | http 🗸                        |                  | 80               | Enable      | ~     |        |
| Email System   | Settings           | česky                          |                |                               |                  |                  |             |       |        |
| SMTP Server    |                    | Dansk                          |                | me Pass                       | word             |                  |             |       |        |
|                |                    | Dalisk                         |                |                               |                  |                  |             |       |        |
|                |                    | Deutsch                        |                |                               |                  |                  |             |       | =      |
| Report Sende   | r                  | Ελληνικά                       |                |                               |                  |                  |             |       |        |
|                |                    |                                |                | ir.company                    |                  |                  |             |       |        |
| Administrato   | r Contact          | English                        |                |                               |                  |                  |             |       |        |
|                |                    | Español                        |                | i@your.company                |                  |                  |             |       |        |
| Contain Jak    |                    | Internet                       | 100% 🔹 🔅       | Time 4                        |                  |                  |             |       |        |
| Duplicated Us  | er Check           |                                | Standalla      | Time to Pun                   | 00               |                  |             |       |        |
| Options        |                    |                                | Jisable        | Daily At 00 ¥                 | : 00 MM          |                  |             |       |        |
| Language Set   | tinas              | :                              |                |                               |                  |                  |             |       |        |
|                | -                  | Bulgarian                      |                | Catalan                       |                  | Czech            |             |       |        |
|                |                    | Danish                         |                | German                        |                  | Greek M          | lodern      |       |        |
|                |                    | English                        |                | Spanish                       |                  | Me Basque        |             |       |        |
|                |                    | Finnish                        |                | French                        |                  | Hebrew           |             |       |        |
|                |                    | Hungarian                      |                | <ul> <li>Icelandic</li> </ul> |                  | 🖌 Italian        |             |       |        |
|                |                    | Japanese                       |                | ✓ Korean                      |                  | 🗹 Lithuania      | an          |       |        |
|                |                    | Dutch                          |                | Norwegian                     |                  | Polish           |             |       |        |
|                |                    | Portuguese (Brazil)            |                | Portuguese                    | (Portugal)       | 🔽 Romania        | an          |       |        |
|                |                    | Russian                        |                | Slovenian                     |                  | 🖌 Swedish        |             |       |        |
|                |                    | Thai (Western digits           | )              | 🗹 Turkish                     |                  | 🔽 Ukrainia       | in          |       |        |
|                |                    | Chinese (Simplified)           |                | Chinese (Tr                   | aditional)       |                  |             |       |        |
|                |                    |                                | Update         | Reset                         |                  |                  |             |       | ~      |

|                                                                 | 體授權      |                  |                                                                                                    |                                                     |                                              |                                                                                                    |                                                                         |                                |                                                                                                    |                                                                                                    |   |   |
|-----------------------------------------------------------------|----------|------------------|----------------------------------------------------------------------------------------------------|-----------------------------------------------------|----------------------------------------------|----------------------------------------------------------------------------------------------------|-------------------------------------------------------------------------|--------------------------------|----------------------------------------------------------------------------------------------------|----------------------------------------------------------------------------------------------------|---|---|
| 《結論定                                                            |          |                  |                                                                                                    |                                                     |                                              |                                                                                                    |                                                                         |                                |                                                                                                    |                                                                                                    |   |   |
| <b>登入名</b> 稱                                                    | : [      | system           |                                                                                                    |                                                     |                                              |                                                                                                    |                                                                         |                                |                                                                                                    |                                                                                                    |   |   |
| 容碼                                                              | = [      |                  |                                                                                                    |                                                     |                                              |                                                                                                    |                                                                         |                                |                                                                                                    |                                                                                                    |   |   |
|                                                                 | ا<br>ء آ | la colla col     |                                                                                                    |                                                     |                                              |                                                                                                    |                                                                         |                                |                                                                                                    |                                                                                                    |   |   |
| C 8511119                                                       |          | localnost        |                                                                                                    |                                                     |                                              |                                                                                                    |                                                                         |                                |                                                                                                    |                                                                                                    |   |   |
| * 就食科类                                                          | • I      | C:\Program       | Files\AhsayRDF                                                                                                    | Risystem                                            |                                              | 构并                                                                                                    |                                                                         | 十価ク報                           | 法按护                                                                                                    | 1444                                                                                                    |   |   |
| 时间跟帝                                                            | -        | 並入名稱<br>1 system |                                                                                                    | <b>张</b> 筠                                          |                                              | Maiae<br>http                                                                                                    | ~                                                                       | 土锈石器<br>obs1 back-up com       | 2世医毕                                                                                                    | 状態                                                                                                    | ~ | 命 |
|                                                                 |          | 2 system         |                                                                                                    | •••••                                               |                                              | http                                                                                                    | ~                                                                       | obs2 back-up.com               | 80                                                                                                    | 啓用                                                                                                    | ~ | 命 |
|                                                                 |          | 3. system        |                                                                                                    |                                                     |                                              | http                                                                                                    | ~                                                                       | 192.168.6.129                  | 80                                                                                                    | 啓用                                                                                                    | ~ | 宜 |
|                                                                 |          | 新                |                                                                                                    |                                                     |                                              | http                                                                                                    | ~                                                                       |                                |                                                                                                    | 啓用                                                                                                    | ~ |   |
| 國邪系統設定                                                          |          |                  |                                                                                                    |                                                     |                                              |                                                                                                    |                                                                         |                                |                                                                                                    |                                                                                                    |   | 9 |
| MTP 伺服器                                                         |          | :                | 主機名稱                                                                                                    |                                                     | 登入名稱                                         | :                                                                                                    | 密평                                                                      | Ę                              |                                                                                                    |                                                                                                    |   |   |
|                                                                 |          |                  | 1. your.smtp                                                                                                    | o.server                                            |                                              |                                                                                                    |                                                                         |                                |                                                                                                    |                                                                                                    |   |   |
|                                                                 |          |                  | 新增                                                                                                    |                                                     | 1                                            |                                                                                                    |                                                                         |                                |                                                                                                    |                                                                                                    |   |   |
| 医告寄件者                                                           |          | :                | 名額                                                                                                    | 電郵                                                  |                                              |                                                                                                    |                                                                         |                                |                                                                                                    |                                                                                                    |   |   |
|                                                                 |          |                  |                                                                                                    |                                                     |                                              |                                                                                                    |                                                                         |                                |                                                                                                    |                                                                                                    |   |   |
|                                                                 |          |                  | RDR Report S                                                                                                    | ender report.                                       | sender@yo                                    | ur.company                                                                                                    |                                                                         |                                |                                                                                                    |                                                                                                    |   |   |
| 管理聯絡人                                                           |          | :                | RDR Report S<br>名額                                                                                                    | ender report.:                                      | sender@yo<br>鄧                               | ur.company                                                                                                    |                                                                         |                                |                                                                                                    |                                                                                                    |   |   |
| 管理聯絡人                                                           |          | :                | RDR Report S<br>名稿<br>1. RDR Adn                                                                                                    | ender report.:<br>電<br>nin Contact a                | sender@yo<br>夢<br>dmin.conta                 | ur.company<br>t@your.com                                                                                                    | npar                                                                    | ny                             |                                                                                                    |                                                                                                    |   |   |
| 管理聯絡人                                                           |          | :                | RDR Report S<br>名額<br>1. RDR Adn<br>新增                                                                                                    | ender report.s<br>範<br>nin Contact a                | sender@yo<br>那<br>dmin.contai                | ur.company<br>t@your.com                                                                                                    | npar                                                                    | <u>y</u>                       |                                                                                                    |                                                                                                    |   |   |
| 管理聯絡人<br>系統工作                                                   |          | :                | RDR Report S<br>名額<br>1. RDR Adn<br>新增                                                                                                    | ender report.:<br>Teport.:<br>nin Contact a         | sender@yo<br>第<br>dmin.contae                | ur.company<br>tt@your.com<br>执行時間                                                                                                    | npar                                                                    | 1y                             |                                                                                                    |                                                                                                    |   |   |
| 管理聯絡人<br>系統工作<br>重使用戶檢查                                         |          | :                | RDR Report S<br>名額<br>1. RDR Adn<br>新增                                                                                                    | ender report.:<br>電<br>nin Contact a<br>啓用 ④ 停用     | sender@yo<br>第<br>dmin.contai                | ur.company<br>tt@your.com<br>执行時間<br>每夭於 00 、                                                                                                    | npar                                                                    | ny<br>00 ♥ MM                  |                                                                                                    |                                                                                                    |   |   |
| 管理聯絡人<br>系統工作<br>E複用戶檢查<br>E項                                   |          | :                | RDR Report S<br>名額<br>1. RDR Adn<br>新增                                                                                                    | ender report.:<br>電<br>nin Contact au<br>啓用 ④ 停用    | sender@yo<br>#<br>dmin.conta<br>4            | ur.company<br>t@your.com<br><b>执行時間</b><br>写天於 00 、                                                                                                    | npar                                                                    | 00 ♥ MM                        |                                                                                                    |                                                                                                    |   |   |
| 奮理聯絡人<br>系統工作<br>虛複用戶檢查<br>蓋項<br>語言設定                           |          | :                | RDR Report S<br>名募<br>1. RDR Adn<br>新增<br>〇                                                                                                    | ender report:<br>電<br>nin Contact a<br>啓用 ④ 停用      | sender@yo<br>第<br>dmin.contar<br>i           | ur.company<br>t@your.com<br><b>执行時間</b><br>每天於 00<br>Dm泰羅屁                                                                                                    | npar<br>・<br>主要を                                                        | y<br>00 ♥ MM<br>文 (酉班牙)        | ▼ 摸                                                                                                    | 距交                                                                                                    |   |   |
| 管理聯絡人<br>系統工作<br>重複用戶 檢查<br>舊項<br>語言設定                          |          | :                | RDR Report S<br>名籍<br>1. RDR Adn<br>新增<br>〇<br>〇<br>〇<br>〇<br>〇<br>〇<br>〇<br>〇<br>〇<br>〇<br>〇<br>〇<br>〇<br>〇<br>〇<br>〇<br>〇<br>〇                                                                                                    | ender report:<br>min Contact a<br>智用 ④ 停用           | sender@yo<br>第<br>dmin.conta                 | ur.company<br>tt@your.com<br>大行時間<br>每天於 00 、<br>又 加泰羅屁<br>又 德文                                                                                                    | npar<br>•                                                               |                                | 「「「」「「」」では、「」」では、「」」、」」では、「」」、」、」、」、」、」、」、」、」、」、」、」、」、」、」、」、」、」、                                                                                                    | 植克交                                                                                                    |   |   |
| 管理聯絡人                                                           |          | :                | RDR Report S           名轄           1.           RDR Adn           新增           〇           ()           ()           ()           ()           ()           ()           ()           ()           ()           ()           ()           ()           ()           ()           ()           ()           ()           ()           ()           ()           ()           ()           ()           ()           ()           ()           ()           ()           ()           ()           ()           ()           ()           ()           ()           ()           ()           ()           ()           ()           ()           ()           ()           ()           ()           ()                                                                                                    | ender   report :<br>min Contact   ar                | sender@yo<br>那<br>dmin.contar<br>i           | ur.company<br>は@your.com                                                                                                    | npar<br>• :<br>בספ                                                      | 17<br>17<br>10 ♥ MM<br>文 (面斑牙) | 「「「「「」」を見ていていていた。                                                                                                    | <b>建克</b> 交<br>計職交<br>已新克語                                                                                                    |   |   |
| 蒈理聯絡人<br>系統工作<br>框複用戶 <b>檢查</b><br>聲項<br>語言設定                   |          | :                | RDR Report S           名轄           1.           RDR Adn           新増           ●           ●           ●           ●           ●           ●           ●           ●           ●           ●           ●           ●           ●           ●           ●           ●           ●           ●           ●           ●           ●           ●           ●           ●           ●           ●           ●           ●           ●           ●           ●           ●           ●           ●           ●           ●           ●           ●           ●           ●           ●           ●           ●           ●           ●           ●           ●           ●                                                                                                    | ender report :                                      | sender@yo<br>第<br>dmin.contai                | ur.company<br>は@your.com<br>大行時間<br>毎天於 00<br>「<br>加泰羅屁<br>「<br>使 徳文<br>「<br>」<br>西班牙歹<br>「<br>」<br>法文                                                                                                    | npar<br>: :<br>בספו                                                     | y<br>00 ♥ MM<br>文 (面吡牙)        | > 技<br>> 学<br>> 学<br>> 学                                                                                                    | <b>建克</b> 交<br>計顯文<br>已新克語<br>分伯來文                                                                                                    |   |   |
| 管理聯絡人<br>系 <mark>获工作</mark><br>重複用戶 <del>截查</del><br>蓋項<br>語言設定 |          | -                | RDR Report S           名等           1.           RDR Adn           新增           ●           ダ 保加利亞交           ダ 探交           ダ 芳蘭文           ダ 匈牙利文                                                                                                    | ender report.a<br>min Contact a<br>密用 ④ 停用          | sender@yo<br>#<br>dmin.conta<br>i<br>i       | ur.company<br>は@your.com<br>大行時間<br>の<br>マ<br>加泰羅屁<br>マ<br>徳文<br>マ<br>法文<br>マ<br>法文<br>マ<br>メ<br>ふ<br>の<br>、<br>、<br>の                                                                                                    | npar<br>▼ ::<br>ΞΞΞ3                                                    | 1)<br>00 ♥ MM<br>文(面班牙)        |                                                                                                    | <b>克</b> 交<br>(1)<br>(1)<br>(1)<br>(1)<br>(1)<br>(1)<br>(1)<br>(1)                                                                                                    |   |   |
| 管理聯絡人<br><u> 終業工作</u><br>直被用戶 <del>做重</del><br>萬項<br>語言設定       |          | :                | RDR Report S         名募           1.         RDR Adm           新增            ②         伊豪交           》 丹泰交            》 英京            》 菊牙利交            》 日交                                                                                                    | ender report a                                      | sender@yo<br>#<br>dmin.conta<br>dmin.conta   | ur.company<br>地図your.com                                                                                                    | ין<br>בַּבַּוּ<br>ג                                                     | Ŋ<br>Ŋ<br>MM<br>文 (面明芬)        |                                                                                                    | <b>拒</b> 克<br>一<br>一<br>一<br>二<br>二<br>二<br>二<br>二<br>二<br>二<br>二<br>二<br>二<br>二<br>二<br>二                                                                                                    |   |   |
| 管理聯絡人<br>系統工作<br>電視用戶檢查<br>至項<br>語言設定                           |          | :                | RDR Report S         名募           1.         RDR Adn           新增            ②            ジ 保加利亞交            ダ 茨蒙文            ダ 茨蘭交            ジ 荷野交            ジ 荷爾英文                                                                                                    | ender report.<br>min Contact au<br>啓用 ④ 停用          | sender@yo<br>#<br>dmin.contar<br>dmin.contar | ur.company<br>は@your.com<br>休行時間<br>写天於 00<br>「 加泰羅屁<br>「 徳 斑 好<br>「 徳 斑 好<br>「 彼 徳 文<br>「 梁 韓文<br>「 梁 韓文<br>「 雑 殿文                                                                                                    | npar<br>: :<br>בפס                                                      | 19<br>00 ♥ MM<br>文 (商班牙)       |                                                                                                    | 挖银斯台大四周游<br>文文 克 死 不利 宛 文<br>四 前 文                                                                                                    |   |   |
| 等理聯絡人<br>「統工作<br>近復用戶檢查<br>推項<br>語言設定                           |          | :                | RDR Report S         名響           1.         RDR Adm           新贈            ②         (保加利亞交           》         / 保加利亞交           》         / 牙麥交           》         芬爾牙利交           》         日南京交           》         河南菊天 (P                                                                                                    | ender report.<br>電<br>nin Contact ar<br>智用 ④ 停用     | sender@yo<br>第<br>dmin.contar<br>:<br>:      | ur.company<br>は<br>(まていた)<br>本<br>(またいた)<br>なので、<br>なので、<br>で、<br>なので、<br>で、<br>のの、<br>で、<br>で、<br>のの、<br>で、<br>で、<br>のの、<br>で、<br>で、<br>のの、<br>で、<br>で、<br>のの、<br>で、<br>で、<br>のの、<br>で、<br>のの、<br>で、<br>のの、<br>で、<br>のの、<br>で、<br>のの、<br>で、<br>のの、<br>で、<br>のの、<br>で、<br>のの、<br>で、<br>のの、<br>で、<br>のの、<br>で、<br>のの、<br>で、<br>のの、<br>で、<br>のの、<br>で、<br>のの、<br>で、<br>のの、<br>で、<br>のの、<br>で、<br>のの、<br>で、<br>のの、<br>で、<br>のの、<br>で、<br>のの、<br>のの | npar<br>• :<br>三亞3                                                      | y<br>00 ♥ MM<br>文 (商班牙)        | <ul> <li>株</li> <li>※     <li>※     <li>※     <li>※     <li>※     <li>※     <li>※     </li> </li></li></li></li></li></li></ul>                                                                                                    | 挖翻,斯伯大陶窗<br>实交克來和利宛交<br>同次<br>同次<br>同次<br>同次                                                                                                    |   |   |
| 答理聯絡人<br>系统工作<br>這復用戶檢查<br>推項<br>語言設定                           |          | :                | RDR Report S         名轉           1.         RDR Adm           新增            ②         保加和显空           》         开游索交           》         开游索交           》         开游索交           》         开游索交           》         开游索交           》         开游察交           》         月前察交           》         荷蘭蘭奈           》         荷蘭蘭奈           》         河南南京                                                                                                    | ender ] report:<br>電<br>nin Contact ] ai<br>密用 ④ 停用 | sender@yo<br>第<br>dmin.contar<br>i           | ur company<br>は@your.com<br>第<br>5<br>5<br>5<br>5<br>5<br>5<br>5<br>5<br>5<br>5<br>5<br>5<br>5                                                                                                    | ר <b>י</b> קר<br>ב<br>ב<br>ב                                            | Y<br>00 ▼ MM<br>文 (面班牙)        | <ul> <li>2 (1)</li> <li>2 (1)</li> <li>2 (1)</li> <li>3 (1)</li> <li>3 (1)</li> <li>3 (1)</li> <li>4 (1)</li> <li>5 (1)</li> <li>5 (1)</li> </ul>                                                                                                    | 建克爾<br>文文<br>空<br>一<br>新<br>伯<br>大<br>間<br>南<br>元<br>四<br>南<br>前<br>元<br>四<br>南<br>前<br>元<br>四<br>南<br>前<br>元<br>二<br>間<br>前<br>前<br>元<br>元<br>二<br>間<br>前<br>前<br>元<br>二<br>間<br>前<br>前<br>元<br>元<br>元<br>二<br>間<br>前<br>元<br>元<br>元<br>元<br>元<br>元<br>元<br>元<br>元<br>元<br>元<br>元<br>元 |   |   |
| 奈理聯絡人<br>系就工作<br>截復用戶餘查<br>推項<br>吾言該定                           |          | :                | RDR Report S         名額         1.         RDR Adm           1.         RDR Adm         新增                                                                                                    | ender ] report.<br>電<br>配用 ④ 停用<br>C                | sender@yo<br>第<br>dmin.contar<br>i<br>i      | ur company<br>(2) your com<br>(1) (1) (1) (1) (1) (1) (1) (1) (1) (1)                                                                                                    | •<br>■<br>=<br>=<br>=<br>=<br>=<br>=<br>=<br>=<br>=<br>=<br>=<br>=<br>= | y<br>00 ♥ MM<br>文 (商班牙)        | <ul> <li>&gt;      <li>&gt;      <li>&gt;      <li>&gt;      <li>&gt;      <li>&gt;      <li>&gt;      <li>&gt;      <li>&gt;      <li>&gt;      <li>&gt;      <li>&gt;      <li>&gt;      <li>&gt;      </li> <li>&gt;      </li> <li>&gt;       </li> <li>&gt;       </li> <li>&gt;        </li> <li>&gt;       </li> <li>&gt;       </li> <li>&gt;       </li> <lp>&gt;       </lp></li> <lp>&gt;      &lt;</lp></li></li></li></li></li></li></li></li></li></li></li></li></ul> | 距离翻示所在式型的重要。                                                                                                    |   |   |
| 奇理聯絡人<br>《禁工作<br>《被用戶後查<br>項項<br>語言談定                           |          | :                | RDDR Report S         名碼           1.         RDR Ada           新贈         ○           ②         保加考定交           ②         英京文           ②         英京文           ②         英京文           ②         英京文           ②         西南子和文           ②         四南子和文           ②         四南子和文           ③         四南京文           ②         京京文           ②         京京文           ②         京京文           ③         西京文           ③         四南京文           ③         京京文           ③         京京文           ○         第二           ○         第二           ○ | ender ] report.<br>電<br>電<br>密用 ④ 停用<br>C           | sender@yo<br>第<br>dmin.contar<br>i<br>i      | ur company     は     gyour.com     (         ・         ・         ・                                                                                                    | רוסיים<br>ביייייייייייייייייייייייייייייייייי                           | y<br>00 ♥ MM<br>文 (商班牙)        | <ul> <li>(1) (1) (1) (1) (1) (1) (1) (1) (1) (1)</li></ul>                                                                                                    |                                                                                                    |   |   |

The languages supported by AhsayRDR are listed in the Appendix A. Ahsay Systems Corporation Limited

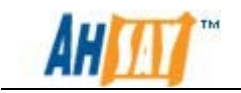

If you uncheck all checkboxes for all languages available in [Manage System] -> [Server Configuration] -> [Language Setting], the [Select Language] will no longer be available on the top right hand corner of web interface (you need to refresh the top menu bar to see the change). Users will not be able to change the language of web interface.

| lanage Systen  | n   <u>Manage L</u> | <u>_oq</u>                |                       |               | E                | dministrator's ( | <u>Guide</u>   <u>Sele</u> | ct La | ngua |
|----------------|---------------------|---------------------------|-----------------------|---------------|------------------|------------------|----------------------------|-------|------|
| Server Configu | ration   <u>So</u>  | ftware License            |                       |               |                  |                  |                            |       | Log  |
|                |                     |                           |                       |               |                  |                  |                            |       |      |
| System Settir  | igs                 | _                         |                       | _             |                  |                  |                            |       |      |
| Login Name     | : system            | 🖉 Select Language -       | Wind 📃 🗖 🔯            | 3             |                  |                  |                            |       |      |
| Password       | :                   | 🖉 config/index.jsp?conter | nt=editServerConfig 🗙 |               |                  |                  |                            |       |      |
| Host Name      | : localhos          | Coloct                    | Vour                  |               |                  |                  |                            |       |      |
| System Home    | : C:\Progr          |                           | your                  |               | ]                |                  |                            |       |      |
| Backup         | : Log               | langua                    | ige.                  | Protocol      | Hostname         | Port             | Status                     |       |      |
| Server         | 1. Sys              |                           |                       | http 🖌        | obs1.back-up.com | 80               | Enable                     | *     | Î    |
|                | 2. Sys              | Englis                    | h                     | http 🗸        | obs2.back-up.com | 80               | Enable                     | ~     | Î    |
|                | 3. sys              | Esnañ                     | ol                    | http 🗸        | 192.168.6.129    | 80               | Enable                     | ~     | Ŵ    |
|                | New                 | copon                     |                       | http 🗸        |                  | 80               | Enable                     | ~     |      |
| Email System   | Settings            | Euskei                    | ra                    |               |                  |                  |                            |       |      |
| SMTP Server    |                     | 中文 (管                     | (体)                   | ne Pass       | word             |                  |                            |       |      |
|                |                     | 1.2.10                    |                       |               |                  |                  |                            |       |      |
|                |                     | 中文(繁                      | (體)                   |               |                  |                  |                            |       |      |
| Report Sende   | r                   |                           |                       |               |                  |                  |                            |       |      |
|                |                     |                           |                       | r.company     |                  |                  |                            |       |      |
| Administrato   | r Contact           |                           |                       |               |                  |                  |                            |       |      |
|                |                     |                           |                       | @your.company |                  |                  |                            |       |      |
|                |                     |                           | 8                     |               |                  |                  |                            |       |      |
| System Job     |                     | 😜 Internet                | 🔍 100% 🝷              | 👬 Time to run |                  |                  |                            |       |      |
| Duplicated Us  | er Check            | : O Enable                | e 💿 Disable           | Daily At 00 🗸 | : 00 🕶 MM        |                  |                            |       |      |
| Options        |                     |                           |                       |               |                  |                  |                            |       |      |
| Language Set   | tings               | Bulgarian                 |                       | Catalan       |                  | Czech            |                            |       |      |
|                |                     | Danish                    |                       | German        |                  | 🗌 Greek I        | Modern                     |       |      |
|                |                     | 🗹 English                 |                       | 🗹 Spanish     |                  | Basque           |                            |       |      |
|                |                     | Finnish                   |                       | French        |                  | Hebrew           | /                          |       |      |
|                |                     | Hungarian                 |                       | Icelandic     |                  | 🗌 Italian        |                            |       |      |
|                |                     | Japanese                  |                       | Korean        |                  | 🗌 Lithuan        | ian                        |       |      |
|                |                     | Dutch                     |                       | Norwegian     |                  | Polish           |                            |       |      |
|                |                     | Portuguese (B             | razil)                | Portuguese    | (Portugal)       | Roman            | ian                        |       |      |
|                |                     | Russian                   |                       | Slovenian     |                  | Swedis           | h                          |       |      |
|                |                     | Thai (Western             | digits)               | Turkish       |                  | Ukraini          | an                         |       |      |
|                |                     | Chinese (Sim              | olified)              | Chinese (Tr   | aditional)       |                  |                            |       |      |
|                |                     | _                         |                       |               |                  |                  |                            |       |      |
|                |                     |                           | Updat                 | Reset         |                  |                  |                            |       |      |

## 5.3 Adding a new AhsayOBS to the AhsayRDR

A new AhsayOBS member backup server can be added to AhsayRDR by:

- 1. Enter the login name and password for the system administrator of the newly added backup server in the [Login Name] and [Password] text box in the [Backup Server] section.
- 2. Select the protocol, "http" or "https" which can communicate to the newly added backup server in the [Protocol] drop down list.
- 3. Enter the hostname (or IP address) and port of the backup server in the [host name] and [port] textbox.
- 4. Press the [Update] button.

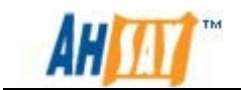

#### Example 1:

If a new host, 192.168.6.129 with port 80 is added to the AhsayRDR

| Manage System                 | Mana   | ige Log                                                                                                    |                                     |                                                                                                    |                       | Admin                        | nistrator's G                                                                                                    | uide   <u>Selea</u> | ct Language |
|-------------------------------|--------|----------------------------------------------------------------------------------------------------|-------------------------------------|----------------------------------------------------------------------------------------------------|-----------------------|------------------------------|----------------------------------------------------------------------------------------------------|---------------------|-------------|
| Server Configur               | ation  | Software License                                                                                                    |                                     |                                                                                                    |                       |                              |                                                                                                    |                     | Logout      |
| System Setting                | ]5     |                                                                                                    |                                     |                                                                                                    |                       |                              |                                                                                                    |                     |             |
| Login Name                    | : syst | em                                                                                                    |                                     |                                                                                                    |                       |                              |                                                                                                    |                     |             |
| Password                      | : •••  | ••••••                                                                                                    |                                     |                                                                                                    |                       |                              |                                                                                                    |                     |             |
| Host Name                     | : loca | lhost                                                                                                    |                                     |                                                                                                    |                       |                              |                                                                                                    |                     |             |
| System Home                   | : C:\P | rogram Files\AhsayRDR\s                                                                                                    | ystem                               |                                                                                                    |                       |                              |                                                                                                    |                     |             |
| Backup<br>Server              | :      | Login Name<br>system                                                                                                    | Password                            | Protocol<br>http                                                                                                    | H<br>0                | lostname<br>bbs1.back-up.com | Port<br>80                                                                                                    | Status<br>Enable    | <b>v</b> û  |
|                               | 2.     | system                                                                                                    | ••••                                | http 💉                                                                                                    | <ul> <li>0</li> </ul> | obs2.back-up.com             | 80                                                                                                    | Enable              | <b>v</b>    |
|                               | New    | system                                                                                                    | •••••                               | http 💊                                                                                                    | 1                     | 192.168.6.129                | 80                                                                                                    | Enable              | ¥>          |
| Email System :<br>SMTP Server | Settin | gs<br>: Host Nam<br>1. your.smtp.s<br>New                                                                                                    | e Login Na<br>server                | ame Pas                                                                                                    | 55W                   | ord                          |                                                                                                    |                     |             |
| Report Sender                 |        | RDR Report Ser                                                                                                    | EMail<br>nder report.sender@yo      | ur.company                                                                                                    |                       |                              |                                                                                                    |                     |             |
| Administrator                 | Conta  | ct : Name<br>1. RDR Admin<br>New                                                                                                    | EMail<br>n Contact admin.conta      | ct@your.compai                                                                                                    | ny                    |                              |                                                                                                    |                     |             |
| System Job                    |        |                                                                                                    |                                     | Time to run                                                                                                    |                       |                              |                                                                                                    |                     |             |
| Duplicated Use                | r Cheo | c <b>k :</b> O Ena                                                                                                    | ble 💿 Disable                       | Daily At 00                                                                                                    | • :                   | 00 💌 MM                      |                                                                                                    |                     |             |
| Options                       |        |                                                                                                    |                                     |                                                                                                    |                       |                              |                                                                                                    |                     |             |
| Language Sett                 | ings   | <ul> <li>Bulgarian</li> <li>Danish</li> <li>English</li> <li>Finnish</li> <li>Hungarian</li> <li>Japanese</li> <li>Dutch</li> <li>Portuguese</li> <li>Russian</li> <li>Thai (Weste</li> <li>Chinese (Si</li> </ul> | (Brazil)<br>am digits)<br>mplified) | <ul> <li>Catalan</li> <li>German</li> <li>Spanish</li> <li>French</li> <li>Icelandic</li> <li>Korean</li> <li>Norwegiar</li> <li>Portugues</li> <li>Slovenian</li> <li>Turkish</li> <li>Chinese (*</li> </ul> | n<br>e (P<br>Trad     | Portugal)                    | <ul> <li>Czech</li> <li>Greek M</li> <li>Basque</li> <li>Hebrew</li> <li>Italian</li> <li>Lithuania</li> <li>Polish</li> <li>Romania</li> <li>Swedish</li> <li>Ukrainia</li> </ul> | odern<br>an<br>n    |             |
|                               |        |                                                                                                    | Update                              | Reset                                                                                                    |                       |                              |                                                                                                    |                     | ~           |

The xml file in %AhsayRDR\_HOME%/conf/rdr.xml will be shown as follows.

#### rdr.xml

| <key allowmultiple="N" content="" name="com.ahsay.rdr.core.key.rdr.Host"></key>                                                                                                    |
|----------------------------------------------------------------------------------------------------|
|                                                                                                    |
| <value <="" inheritparentattribute="Y" name="rsv-system-password" td="" type="string"></value>                                                                                                    |
| data="2dLf2cvC" />                                                                                                    |
| <value data="Y" inheritparentattribute="Y" name="rsv-hashed-password" type="boolean"></value><br><value data="http" inheritparentattribute="Y" name="rsv-protocol" type="string"></value><br><value <="" data="192.168.6.129" inheritparentattribute="Y" name="rsv-hostname" td="" type="string"></value> |
| />                                                                                                    |
| <value data="80" inheritparentattribute="Y" name="rsv-port" type="long"></value><br><value data="enable" inheritparentattribute="Y" name="rsv-status" type="string"></value>                                                                                                    |
|                                                                                                    |

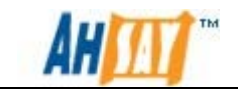

When a new AhsayOBS is registered to a group of backup servers in the AhsayRDR, if a user on the new AhsayOBS can be found on the existing groups of backup servers, the following message will be shown and the new AhsayOBS cannot be registered to the backup server group.

| Return error message<br>"Update" button | e after click | <sup>ing</sup> User, | obm-user, is a | ready exis | ste | d in OBS, 192.16      | 8.6.1 | 95:80  |     |
|-----------------------------------------|---------------|----------------------|----------------|------------|-----|-----------------------|-------|--------|-----|
| System Settings                         |               |                      |                |            |     |                       |       |        |     |
| Login Name                              | : syste       | m                    |                |            |     |                       |       |        |     |
| Password                                | :             |                      | •••••          |            |     |                       |       |        |     |
| Host Name                               | ; local       | host                 |                |            |     |                       |       |        |     |
| System Home                             | : 0.120       | 11-04\jo.kwoki680    | RDRisystem     |            |     |                       |       |        |     |
| Backup Server                           | 1.1           | ogin Name            | Password       | Protocol   |     | Hostname              | Port  | Status |     |
|                                         | 1.            | system               | *******        | http       | ~   | 192.168.8195 com-user | 80    | Enable | × 1 |
|                                         | 2.            | system               |                | http       | ~   | 192.158.6.195         | 90    | Enable | Y   |
| Register new                            | -> New        | system               |                | http       | ×   | 192.168.6.195         | 60080 | Enable | ×   |

#### Note:

When adding a new AhsayOBS to the AhsayRDR, make sure they are able to communicate each of the AhsayOBS members through http or https. As AhsayOBS will always check if there are duplicate users when a new user is added. Please ensure that you have loosen the IP restriction "ApiAccess" filter in the following XML file located on each AhsayOBS:

%OBS\_HOME%\webapps\obs\WEB-INF\web.xml

## **5.4 AhsayOBS Hostname Setting**

For the first time setup, it is strongly recommended when a new AhsayOBS backup server is added to AhsayRDR. On the new AhsayOBS server the [Manage System] -> [Server Configuration] -> [Use Redirector (AhsayRDR)] option is enabled to allow enforced duplication login name checking for the backup user accounts.

Here is a summary of the hostname settings of different AhsayOBS versions.

| AhsayOBS version | Backup Client Connection Host                                |
|------------------|--------------------------------------------------------------|
| 6.9 or above     | Applicable to backup client created by system administrator. |

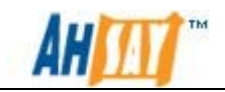

|              | Manage System   Manage              | Log   Manage User   Manage Group        |
|--------------|-------------------------------------|-----------------------------------------|
|              | Server Configuration   Re           | outine Job   Software License   Replice |
|              | Use Redirector (RDR                 |                                         |
|              | Protocol                            | : http 🐱                                |
|              | Hostname                            | rdr.reseller.com                        |
|              | Login Name                          | : system                                |
|              | Password                            |                                         |
|              | Administrator Hostnam               | rdr.reseller.com                        |
|              |                                     |                                         |
| 6.7          | Applicable to backup administrator. | o clients created by system             |
|              | Manage System   Manage              | Log   Manage User   Manage Group        |
|              | Server Configuration   R            | outine Job   Software License   Replice |
|              | System Settings                     |                                         |
|              | Login Name                          | : system                                |
|              | Password                            | : •••••                                 |
|              | Host Name                           | rdr.reseller.com                        |
|              |                                     |                                         |
| 6.5 or below | Use AhsayRDR's hos                  | stname.                                 |

#### Notes:

• Since version 6.9, it is required that all AhsayOBS in the AhsayRDR setup to be able to connect to each other, e.g. able to open/connect to the web interface of each other. Otherwise, some features may not be working properly, e.g. trial user registration and user authentication.

Please ensure that you have loosen the IP restriction "ApiAccess" filter in the following XML file located on each AhsayOBS:

%OBS\_HOME%\webapps\obs\WEB-INF\web.xml

- Each connected member AhsayOBS server is required to update the [Manage System] -> [Server Configuration] -> [Administrator Hostname] field under [Use Redirector (RDR)] setting. For AhsayOBM/AhsayACB backup users created by the system administrator each backup client must connect to AhsayRDR using the Administrator hostname.
- If you are using AhsayOBS version 6.7, you are required to update the [Manage System] -> [Server Configuration] -> [Host Name] field under [System Settings], this value is equivalent to the [Administrator Hostname] field in AhsayOBS version 6.9.

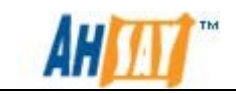

- For AhsayOBM/AhsayACB backup users hosted under AhsayOBS version 6.7, each backup client must connect to AhsayRDR using host name field defined under [System Settings].
- For AhsayOBS version 6.5 or below, the hostname is NOT required to update. AhsayOBM/AhsayACB backup client must connect to AhsayRDR using the AhsayRDR hostname.
- If you upgraded AhsayOBS from version 6.7 to version 6.9 or above, you need to update the [Manage System] -> [Server Configuration] -> [Host Name] to AhsayOBS's host name manually.
- For AhsayOBM/AhsayACB backup users created by a reseller account each backup client must connect to AhsayRDR using the reseller hostname.

## 5.5 Removing an AhsayOBS from the AhsayRDR

| Manage System                | Mana    | <u>ge Log</u>  |                           |               |                   |            |             | Ad               | lministrator's G | iuide   <u>Sel</u> | <u>ect La</u> | anguage |
|------------------------------|---------|----------------|---------------------------|---------------|-------------------|------------|-------------|------------------|------------------|--------------------|---------------|---------|
| Server Configu               | ration  | Software Lice  | ense                      |               |                   |            |             |                  |                  |                    |               | Logout  |
|                              |         |                |                           |               |                   |            |             |                  |                  |                    |               |         |
| System Settin                | gs      |                |                           |               |                   |            |             |                  |                  |                    |               |         |
| Login Name                   | : syst  | em             |                           |               |                   |            |             |                  |                  |                    |               |         |
| Password                     | : •••   | •••••          | •••••                     |               |                   |            |             |                  |                  |                    |               |         |
| Host Name                    | : loca  | lhost          |                           |               |                   |            |             |                  |                  |                    |               |         |
| System Home                  | : C:\P  | rogram Files\A | hsayRDR\sys               | stem          |                   |            |             | ]                |                  |                    |               |         |
| Backup                       | :       | Login Name     | Р                         | assword       |                   | Protoco    | 1           | Hostname         | Port             | Status             |               |         |
| Server                       | 1.      | system         | •                         | •••••         |                   | http       | *           | obs1.back-up.com | 80               | Enable             | ~             | Î       |
|                              | <2      | system         | •                         |               |                   | http       | ~           | obs2.back-up.com | 80               | Enable             |               | 窗       |
|                              | New     |                |                           |               |                   | http       | ~           |                  |                  | Enable             | ~             |         |
| Email System                 | Setting | JS             |                           |               |                   |            |             |                  |                  |                    |               |         |
| SMTP Server                  |         |                | Host Name                 |               | Login Na          | me         | Pass        | sword            |                  |                    |               |         |
|                              |         | 1.             | your.smtp.se              | rver          |                   |            |             |                  |                  |                    |               |         |
|                              |         | New            |                           |               |                   |            |             |                  |                  |                    |               |         |
| Report Sender                |         | : Nam          | e                         | EMail         |                   |            |             |                  |                  |                    |               |         |
|                              |         | RDR            | Report Send               | er report.s   | ender@yo          | ur.company |             |                  |                  |                    |               |         |
| Administrator                | Conta   | at :           | Name                      | EM<br>Contact | lail<br>min conto | town on    |             |                  |                  |                    |               |         |
|                              |         | L.             | RDR Aumin (               |               | min.coma          | u@your.com | ipany       |                  |                  |                    |               |         |
| 6 I I I                      |         | New            |                           |               |                   |            |             |                  |                  |                    |               |         |
| System Job<br>Duplicated Use | er Cher | ·k :           | 0                         |               |                   | Time to I  | un<br>Maria | 00 11 111        |                  |                    |               |         |
| Ontinue                      |         |                | O Enabl                   | e 🕑 Disab     | le                | Daily At   | 0 ~         | : 00 MM          |                  |                    |               |         |
| Language Set                 | tinas   |                |                           |               |                   | -          |             |                  |                  |                    |               |         |
|                              |         | . 🗹            | Bulgarian                 |               |                   | Catala     | n           |                  | Czech            |                    |               |         |
|                              |         |                | Danish                    |               |                   | Germa      | in          |                  | Greek N          | lodern             |               |         |
|                              |         |                | nglish                    |               |                   | Spanis     | h           |                  | Basque           |                    |               |         |
|                              |         |                | innisn                    |               |                   | Frencr     |             |                  | Hebrew           |                    |               |         |
|                              |         |                | Hungarian                 |               |                   | L Iceian   |             |                  | L Italian        |                    |               |         |
|                              |         |                | lapanese                  |               |                   | 🔲 Korean   |             |                  | Lithuanian       |                    |               |         |
|                              |         |                | Portuguess (              | Brazil)       |                   | Rorture    | yian        | (Portugal)       | Polish           |                    |               |         |
|                              |         |                | -ontuguese (t             | 518211)       |                   |            | uese        | (Fortugal)       | Swedick          |                    |               |         |
|                              |         |                | Kuasidii<br>Thai (Western | a dicita)     |                   | Turkia     | an          |                  | Ukrainia         |                    |               |         |
|                              |         |                | Thinese (Sim              | nolified)     |                   | Chiper     | e (T        | aditional)       |                  |                    |               |         |
|                              |         |                | anneae (ann               | (p            |                   |            |             | a anti-on hary   |                  |                    |               |         |

An AhsayOBS backup server can be removed from AhsayRDR

1. Click on the recycle bin of the AhsayOBS server you want to remove and pressing [OK].

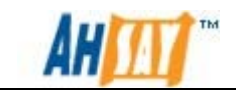

 On the respective AhsayOBS server the web console under the [Manage System] -> [Server Configuration] and unselect the [Use Redirector (RDR)] option and press [Update].

Example:

If the host (192.168.6.129) with port 80 is removed from the AhsayRDR 192.168.6.124, the following diagram shows this situation.

| Manage System   | Mana    | <u>qe Loq</u>                                                 |                                                 |                                                                   |                                                                              |             | Adr                                                 | ministrator's G                                                                    | Suide   Sele | ect La | inquage |
|-----------------|---------|---------------------------------------------------------------|-------------------------------------------------|-------------------------------------------------------------------|------------------------------------------------------------------------------|-------------|-----------------------------------------------------|------------------------------------------------------------------------------------|--------------|--------|---------|
| Server Configur | ation   | Software License                                              | 2                                               |                                                                   |                                                                              |             |                                                     |                                                                                    |              |        | Logout  |
|                 |         |                                                               |                                                 |                                                                   |                                                                              |             |                                                     |                                                                                    |              |        | ^       |
| System Setting  | gs      |                                                               |                                                 |                                                                   |                                                                              |             |                                                     |                                                                                    |              |        |         |
| Login Name      | : syst  | em                                                            |                                                 |                                                                   |                                                                              |             |                                                     |                                                                                    |              |        |         |
| Password        | : •••   | •••••                                                         | •••••                                           |                                                                   |                                                                              |             |                                                     |                                                                                    |              |        |         |
| Host Name       | : loca  | lhost                                                         |                                                 |                                                                   |                                                                              |             |                                                     |                                                                                    |              |        |         |
| System Home     | : C:\P  | rogram Files\Ahsa                                             | yRDR\system                                     |                                                                   |                                                                              |             | ]                                                   |                                                                                    |              |        |         |
| Backup          |         | Login Name                                                    | Passwor                                         | d                                                                 | Protocol                                                                     |             | Hostname                                            | Port                                                                               | Status       |        |         |
| Server          | 1.      | system                                                        | ••••••                                          | •                                                                 | http                                                                         | ~           | obs1.back-up.com                                    | 80                                                                                 | Enable       | ~      | Ŵ       |
|                 | 2.      | system                                                        | •••••                                           | •                                                                 | http                                                                         | *           | obs2.back-up.com                                    | 80                                                                                 | Enable       | *      | ۳       |
|                 | з.      | system                                                        | •••••                                           | •                                                                 | http                                                                         | ~           | 192.168.6.129                                       | 80                                                                                 | Enable       | ~      | Ì       |
|                 | New     |                                                               |                                                 |                                                                   | http                                                                         | ~           |                                                     | 80                                                                                 | Enable       | ~      |         |
| Email System    | Setting | js                                                            |                                                 |                                                                   |                                                                              |             |                                                     |                                                                                    |              |        |         |
| SMTP Server     |         | : Hos<br>1. you<br>New                                        | st Name<br>Ir.smtp.server                       | Login Na                                                          | ime F                                                                        | ass         | word                                                |                                                                                    |              |        | =       |
| Report Sender   |         | : Name<br>RDR Re                                              | EMa<br>port Sender repo                         | il<br>ort.sender@yo                                               | ur.company                                                                   |             | ]                                                   |                                                                                    |              |        |         |
| Administrator   | Conta   | 1. RD                                                         | me<br>R Admin Contact                           | admin.conta                                                       | ct@your.com                                                                  | bany        |                                                     |                                                                                    |              |        |         |
| System Job      |         |                                                               |                                                 |                                                                   | Time to ru                                                                   | In          |                                                     |                                                                                    |              |        |         |
| Duplicated Use  | er Cheo | :k :                                                          | 🔿 Enable 💿 Di                                   | sable                                                             | Daily At 00                                                                  | ) ~         | : 00 🛩 мм                                           |                                                                                    |              |        |         |
| Options         |         |                                                               |                                                 |                                                                   |                                                                              |             |                                                     |                                                                                    |              |        |         |
| Language Sett   | ings    | · V Bulg<br>V Dan<br>V Eng<br>V Finn                          | garian<br>ish<br>lish<br>ish                    |                                                                   | <ul> <li>Catalan</li> <li>German</li> <li>Spanish</li> <li>French</li> </ul> | 1           |                                                     | <ul> <li>✓ Czech</li> <li>✓ Greek I</li> <li>✓ Basque</li> <li>✓ Hebrew</li> </ul> | Modern       |        |         |
|                 |         | ☐ Hungarian<br>☐ Japanese<br>☐ Dutch<br>☐ Portuguese (Brazil) |                                                 | ☐ Icelandic<br>☐ Korean<br>☐ Norwegian<br>☐ Portuguese (Portugal) |                                                                              | (Portugal)  | ☐ Italian<br>☐ Lithuanian<br>☐ Polish<br>☐ Romanian |                                                                                    |              |        |         |
|                 |         | Russ     Thai     Chir                                        | sian<br>i (Western digits)<br>nese (Simplified) |                                                                   | Sloveni<br>Turkish                                                           | an<br>e (Tr | aditional)                                          | Ukrainia                                                                           | h<br>an      |        |         |
|                 |         |                                                               |                                                 | Update                                                            | Reset                                                                        |             |                                                     |                                                                                    |              |        | ~       |

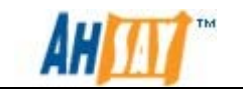

| erver Configurat                                                                                | tion           | Software License                                                                                                    |                                                    |                                                                                                    |                  |                                                                                                    |                                           |            |
|-------------------------------------------------------------------------------------------------|----------------|----------------------------------------------------------------------------------------------------|----------------------------------------------------|----------------------------------------------------------------------------------------------------|------------------|----------------------------------------------------------------------------------------------------|-------------------------------------------|------------|
| erver comgara                                                                                   | tion           | Software Electise                                                                                                    |                                                    |                                                                                                    |                  |                                                                                                    |                                           | 3          |
| System Settings                                                                                 | 5              |                                                                                                    |                                                    |                                                                                                    |                  |                                                                                                    |                                           |            |
| Login Namo                                                                                      | evet           |                                                                                                    |                                                    |                                                                                                    |                  |                                                                                                    |                                           |            |
| Login Name .                                                                                    | . syst         | ,,,,,,,,,,,,,,,,,,,,,,,,,,,,,,,,,,,,,,,                                                                                                    |                                                    |                                                                                                    |                  |                                                                                                    |                                           |            |
| Password :                                                                                      | •••            |                                                                                                    | ••                                                 |                                                                                                    |                  |                                                                                                    |                                           |            |
| Host Name :                                                                                     | loca           | host                                                                                                    |                                                    |                                                                                                    |                  |                                                                                                    |                                           |            |
| System Home :                                                                                   | C:\P           | ogram Files\AhsayRDR                                                                                                    | \system                                            |                                                                                                    |                  |                                                                                                    |                                           |            |
| Backup :                                                                                        |                | Login Name                                                                                                    | Password                                           | Protocol                                                                                                    | Hostname         | Port                                                                                                    | Status                                    |            |
| Server                                                                                          | 1.             | system                                                                                                    | •••••                                              | http 🔽                                                                                                    | obs1.back-up.com | 80                                                                                                    | Enable                                    | <b>~</b> 1 |
|                                                                                                 | 2.             | system                                                                                                    | •••••                                              | http 🗸                                                                                                    | obs2.back-up.com | 80                                                                                                    | Enable                                    | <b>~</b> 1 |
|                                                                                                 | з.             | system                                                                                                    | •••••                                              | http 🗸                                                                                                    | 192.168.6.129    | 80                                                                                                    | Enable                                    | <b>~</b> โ |
|                                                                                                 | New            |                                                                                                    |                                                    | http 🗸                                                                                                    |                  | 80                                                                                                    | Enable                                    | ~          |
| Email System S                                                                                  | ottin          | 16                                                                                                    |                                                    |                                                                                                    |                  |                                                                                                    |                                           |            |
| eport Sender                                                                                    |                | New New                                                                                                    | Remove based                                       | ackup server 192.168.6.                                                                                                    | .129:80?         |                                                                                                    |                                           |            |
| Report Sender<br>Administrator C                                                                | onta           | New<br>Name<br>RDR Report S<br>tt : Name<br>1. RDR Adn                                                                                                    | Remove ba                                          | ackup server 192.168.6.<br>OK Cancel<br>contact@your.company                                                                                                    | .129:80?         |                                                                                                    |                                           |            |
| Report Sender<br>Administrator C                                                                | onta           | I. yourship<br>New<br>RDR Report S<br>I. RDR Adn<br>New                                                                                                    | Remove by                                          | Cancel                                                                                                    | 129:80?          |                                                                                                    |                                           |            |
| Report Sender<br>Administrator C<br>System Job<br>Duplicated User                               | Chec           | i you shi<br>New<br>RDR Report S<br>it : Name<br>1. RDR Adn<br>New                                                                                                    | Remove ba                                          | Cancel                                                                                                    | 129:80 7         |                                                                                                    |                                           |            |
| Report Sender<br>Administrator C<br>System Job<br>Duplicated User<br>Options                    | Chec           | I: Joursmin<br>New                                                                                                    | nin Contact admin.c                                | Ackup server 192.168.6.<br>X Cancel<br>contact@your.company<br>Time to run<br>Daily At 00 V                                                                                                    | 129:80 7         |                                                                                                    |                                           |            |
| Report Sender<br>Administrator C<br>System Job<br>Duplicated User<br>Options<br>Language Settin | Chec           | I. joursmin<br>New<br>RDR Report S<br>I. RDR Adn<br>New<br>k : ○ Er<br>Bulgarian<br>♥ Danish<br>♥ English                                                                                                    | nin Contact admin.c                                | Cancel<br>Contact@your.company<br>Time to run<br>Daily At 00 V<br>Catalan<br>V German<br>V Spanish                                                                                                    | 129:80 ?         | ♥ Czech<br>♥ Greek ł<br>♥ Basque                                                                                                    | Modern                                    |            |
| Report Sender<br>Administrator C<br>System Job<br>Duplicated User<br>Options<br>Language Settin | Conta<br>Chec  | I. joursmit<br>New<br>RDR Report S<br>I. RDR Adn<br>New<br>k : ○ Er<br>Bulgarian<br>♥ Bulgarian<br>♥ English<br>♥ Finnish                                                                                                    | nin Contact admin.c                                | Cancel<br>Cancel<br>Time to run<br>Daily At 00 V<br>Catalan<br>V Catalan<br>V Spanish<br>V French                                                                                                    | 129:80 ?         | ♥ Czech<br>♥ Greek I<br>♥ Basque<br>□ Hebrew                                                                                                    | Modern                                    |            |
| Report Sender<br>Administrator C<br>System Job<br>Duplicated User<br>Options<br>Language Settin | Chec<br>ngs    | I: joursmy<br>New<br>RDR Report S<br>It : Name<br>I. RDR Adn<br>New<br>k : ○ Er<br>Danish<br>♥ Finnish<br>Hungariar                                                                                                    | Remove be                                          | Actup server 192.168.6.<br>DK Cancel<br>contact@your.company<br>Time to run<br>Daily At 00<br>V Catalan<br>V German<br>V Spanish<br>V French<br>Catalanci                                                                                                    | 129:80 7         | ♥ Czech<br>♥ Greek !<br>♥ Basque<br>■ Hebrew<br>■ Italian                                                                                                    | Modern                                    |            |
| Report Sender<br>Administrator C<br>System Job<br>Duplicated User<br>Options<br>Language Settin | Contae<br>Chec | I: Joursmin<br>New<br>RDR Report S<br>It : Name<br>I. RDR Adn<br>New<br>k : ○ Er<br>Danish<br>♥ English<br>♥ Finnish<br>Hungariar<br>Japanese                                                                                                    | nin Contact admin.c                                | Cancel<br>Cancel<br>Cancel | 129:80 ?         | ♥ Czech<br>♥ Greek I<br>♥ Basque<br>Hebrew<br>I Italian<br>□ Lithuani                                                                                                  | Modern                                    |            |
| Report Sender<br>Administrator C<br>System Job<br>Duplicated User<br>Options<br>Language Settin | Chec<br>ngs    | k : O English C English C English C English Finnish Hungariar Japanese Dutch                                                                                                    | nin Contact admin.c                                | Cancel<br>Cancel<br>Cancel<br>Cancel<br>Cancel<br>Cancel<br>Time to run<br>Daily At 00<br>Catalan<br>Catalan                                                                                                    | 129:80 ?         | <ul> <li>✓ Czech</li> <li>✓ Greek I</li> <li>✓ Basque</li> <li>Hebrew</li> <li>Italian</li> <li>Lithuani</li> <li>Polish</li> </ul>                                    | Modern<br>;<br>;<br>;                     |            |
| Report Sender<br>Administrator C<br>System Job<br>Duplicated User<br>Options<br>Language Settin | Contae<br>Chec | I: Joursmin<br>New<br>RDR Report S<br>I: Name<br>I: RDR Adn<br>New<br>k : O Er<br>Sulgarian<br>Danish<br>English<br>Finnish<br>Hungariar<br>Japanese<br>Dutch<br>Portugues                                                                                                    | nin Contact admin.c                                | Cancel<br>Cancel<br>Cancel | (Portugal)       | <ul> <li>✓ Czech</li> <li>✓ Greek I</li> <li>✓ Basque</li> <li>Hebrew</li> <li>Italian</li> <li>Lithuani</li> <li>Polish</li> <li>Romani</li> </ul>                    | Modern<br>;<br>;<br>ian                   |            |
| Report Sender<br>Administrator C<br>System Job<br>Duplicated User<br>Options<br>Language Settin | Chec<br>ngs    | I. jour.smi<br>New<br>RDR Report S<br>I. RDR Adn<br>New<br>I. RDR Adn<br>New<br>I. RDR Adn<br>I. RDR Adn<br>I. RDR | nin Contact admin.c                                | Cancel<br>Cancel<br>Concen<br>Concen<br>Concegina<br>Concegina                                                                                               | (Portugal)       | <ul> <li>✓ Czech</li> <li>✓ Greek I</li> <li>✓ Basque</li> <li>✓ Hebrew</li> <li>Italian</li> <li>Lithuani</li> <li>Polish</li> <li>Romani</li> <li>Swedial</li> </ul> | Modern<br>;<br>r<br>ian<br>h              |            |
| Report Sender<br>Administrator C<br>System Job<br>Duplicated User<br>Options<br>Language Settin | Chec<br>195    | I: Joursmin<br>New<br>RDR Report S<br>I: Name<br>I. RDR Addr.<br>New<br>I: O Er<br>Bulgarian<br>Danish<br>E English<br>Finnish<br>Hungariar<br>Japanese<br>Outch<br>Portugues<br>Russian                                                                                                    | Remove be<br>nin Contact admin.c<br>nable  Disable | Carcel<br>Carcel<br>Carcel | 129:80 ?         | Czech     Greek I     Basque     Hebrew     Italian     Lithuani     Polish     Romani     Swedisl     Ukraini                                                         | Modern<br>;<br>;<br>ian<br>ian<br>h<br>an |            |

## 5.6 Advanced Settings

### 5.6.1 AhsayOBS with Reseller Panel Setup

To support the group policy feature/reseller panel feature in AhsayOBS, AhsayRDR, AhsayOBS, AhsayOBM and AhsayACB v6.7.0.0 or above are required. Same configuration will be used with additional work on DNS setting, AhsayOBS setting and logon behaviour.

The following is applicable to first time setup with resellers or existing setup and planned to accommodate resellers.

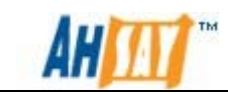

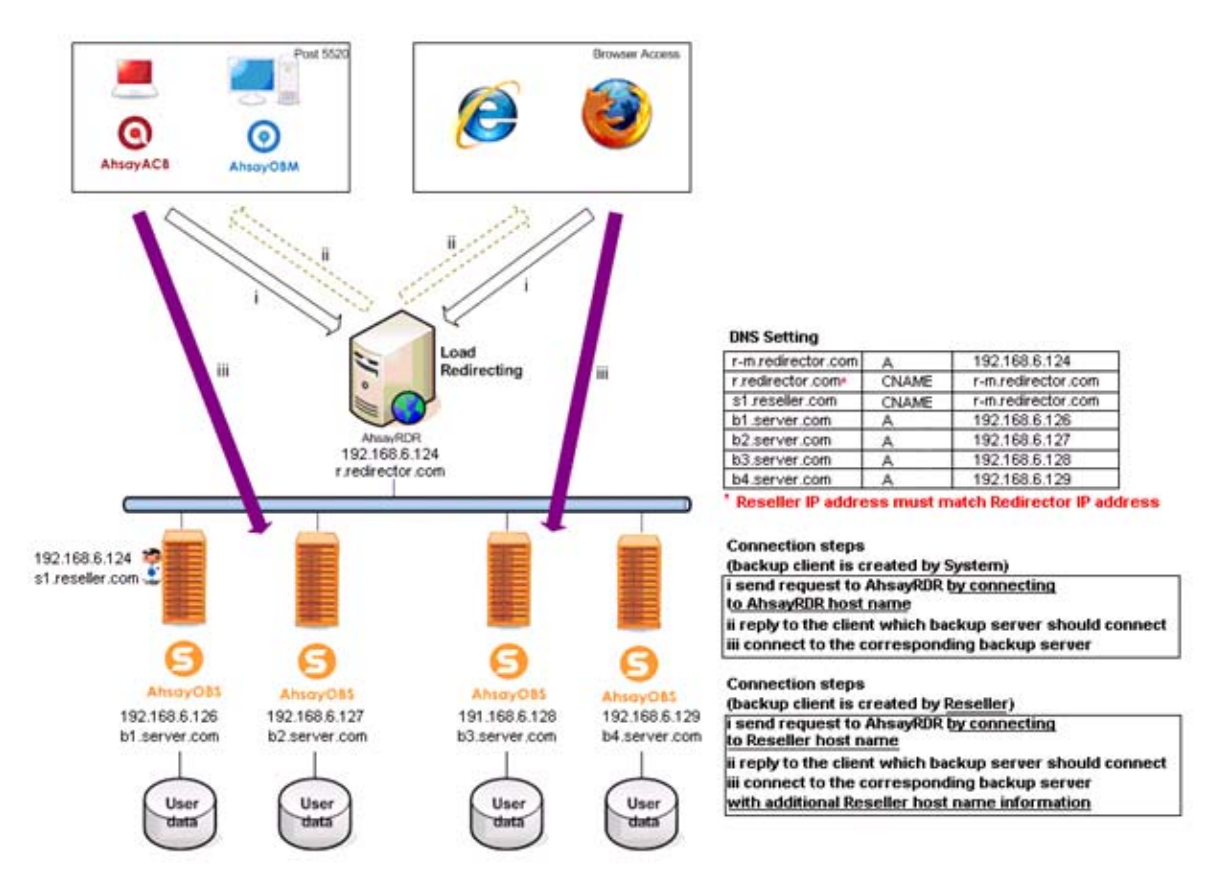

#### 5.6.1.1 AhsayOBS Setting

To ensure correct backup client authentication, OBS system host name and reseller host name must be entered correctly prior to using AhsayRDR. Please refer to <u>chapter 5.3</u> for details.

#### 5.6.1.2 DNS Setting

To ensure correct redirection, reseller IP address must match to Redirector IP address.

| Name                | Туре  | Value               |
|---------------------|-------|---------------------|
| r-m.redirector.com. | А     | 192.168.6.124       |
| r.redirector.com.   | CNAME | r-m.redirector.com. |
| s1.reseller.com.    | CNAME | r-m.redirector.com. |
| s2.reseller.com.    | CNAME | r-m.redirector.com. |
| b1.server.com.      | А     | 192.168.6.126       |
| b2.server.com.      | А     | 192.168.6.127       |
| b3.server.com.      | A     | 192.168.6.128       |
| b4.server.com.      | А     | 192.168.6.129       |

Note: For the first time setup, it is strongly recommended to add backup servers in AhsayRDR and then enable AhsayRDR option in OBS to enforce duplication login name checking.

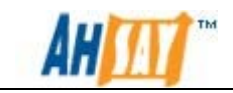

In general, login name cannot be duplicated in one single host. Therefore same reseller can be registered to one or more OBS as long as its backup clients passed duplication login name checking.

Duplication login name checking will be conducted when

- Adding new backup server in AhsayRDR
- Re-enabling backup server in AhsayRDR
- Update server configuration in AhsayRDR
- Enabling AhsayRDR option in AhsayOBS
- Change the system host name in AhsayOBS
- Change the reseller host name in AhsayOBS
- Create new backup client in AhsayOBS by system or reseller
- Create new trial backup client by AhsayOBM/AhsayACB

A system job can also help to detect any duplicated login name at specify time daily. This feature is introduced since v6.9.0.0. A system log message will be written when duplicated login name is found.

| Syst | em Job      |                            |                         |                                                                    | Time to run                           |
|------|-------------|----------------------------|-------------------------|--------------------------------------------------------------------|---------------------------------------|
| Dupl | icated User | Check                      |                         | 💿 Enable 🔘 Disable                                                 | Daily At 14 🕶 : 30 🛩 MM               |
|      |             |                            |                         |                                                                    |                                       |
| 1617 | 02:30:00 PM | [info][sys                 | em][Threa               | ad][Job][DuplicatedUserCheck]Startin                               | g duplicated user check               |
| 1618 | 02:30:00 PM | [info][syst                | em][Threa               | ad][Job][DuplicatedUserCheck]Start:                                | Duplicated user check                 |
| 1619 | 02:30:00 PM | [info][sysl<br>'http://obs | em][Threa<br>2.test:670 | d][Job][DuplicatedUserCheck]Duplica<br>0', 'http://obs1.test:6800' | ated Users '6031_ACB' was found in    |
| 1620 | 02:30:00 PM | [info][sysl<br>'http://obs | em][Threa<br>2.test:670 | d][Job][DuplicatedUserCheck]Duplica<br>0', 'http://obs1.test:6800' | ated Users '6031_OBM' was found in    |
| 1621 | 02:30:00 PM | [info][syst<br>http://obs  | em][Threa<br>2.test:670 | d][Job][DuplicatedUserCheck]Duplica<br>0', 'http://obs1.test:6800' | ated Users '6031_tester' was found in |
| 1622 | 02:30:00 PM | [info][syst                | em][Threa               | ad][Job][DuplicatedUserCheck]End:Di                                | uplicated user check                  |

#### 5.6.1.3 Logon Behaviour

To ensure correct backup client authentication, please connect to either RDR host or reseller host according to the account creation.

If backup account is created by OBS system administrator, backup client should connect to AhsayRDR host name. Register RDR host name on AhsayOBS is also required. Please refer to <u>chapter 5.4</u> for details.

| 🧻 в  | acki | up Server        |   |
|------|------|------------------|---|
| http | •    | r.redirector.com | • |

If backup account is created by reseller, backup client should connect to reseller host name.

| В    | lacki | up Server       |   |
|------|-------|-----------------|---|
| http | •     | s1.reseller.com | - |
|      |       |                 |   |

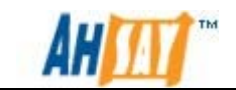

It is strongly **recommended** to use a valid host name and avoid IP address for backup server connection.

AhsayOBM / AhsayACB version v6.7.0.0 or above can connect to the corresponding reseller by the following steps.

i. Send request to AhsayRDR

AhsayOBM/AhsayACB/web browser connects to the AhsayRDR with the user login credentials to make a query which AhsayOBS should be connected to.

ii. Reply to the client which backup server should be connected to

AhsayRDR will reply AhsayOBM/AhsayACB/web browser that the user is located at AhsayOBS on the IP/domain name eg: 192.168.6.127 . AhsayOBM/AhayACB/web browser will establish a new connection according to the following settings defined in the AhsayRDR management console.

| Backup Server : | Login Name | Password | Protocol  | Hostname      | Port | Status     |
|-----------------|------------|----------|-----------|---------------|------|------------|
| 1               | . system   | •••••    | https 🖌 🗸 | 192.168.6.126 | 443  | Enable 👻 🛍 |
| -==2            | system     | ••••     | http 🗸 🗸  | 192.168.6.127 | 80   | Enable 🗸 📶 |
| 3               | . system   | •••••    | https 🗸 🗸 | 192.168.6.128 | 443  | Enable 💌 🛍 |
| 4               | . system   | •••••    | http 🗸    | 192.168.6.129 | 80   | Enable 💌 🛍 |
| Nev             | v          |          | http 🗸    |               |      | Enable 🖌   |

Suggestion: Due to the security concerns, it is recommended to use https as the default protocol. If http connection protocol is used, all clients' connection protocol (no matter using http/https) will be using http instead.

iii. Connect to the corresponding backup server

AhsayOBM/AhsayACB/web browser will establish a new connection to the AhsayOBS (192.168.6.127) using http protocol.

Example:

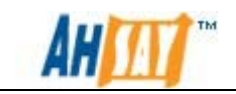

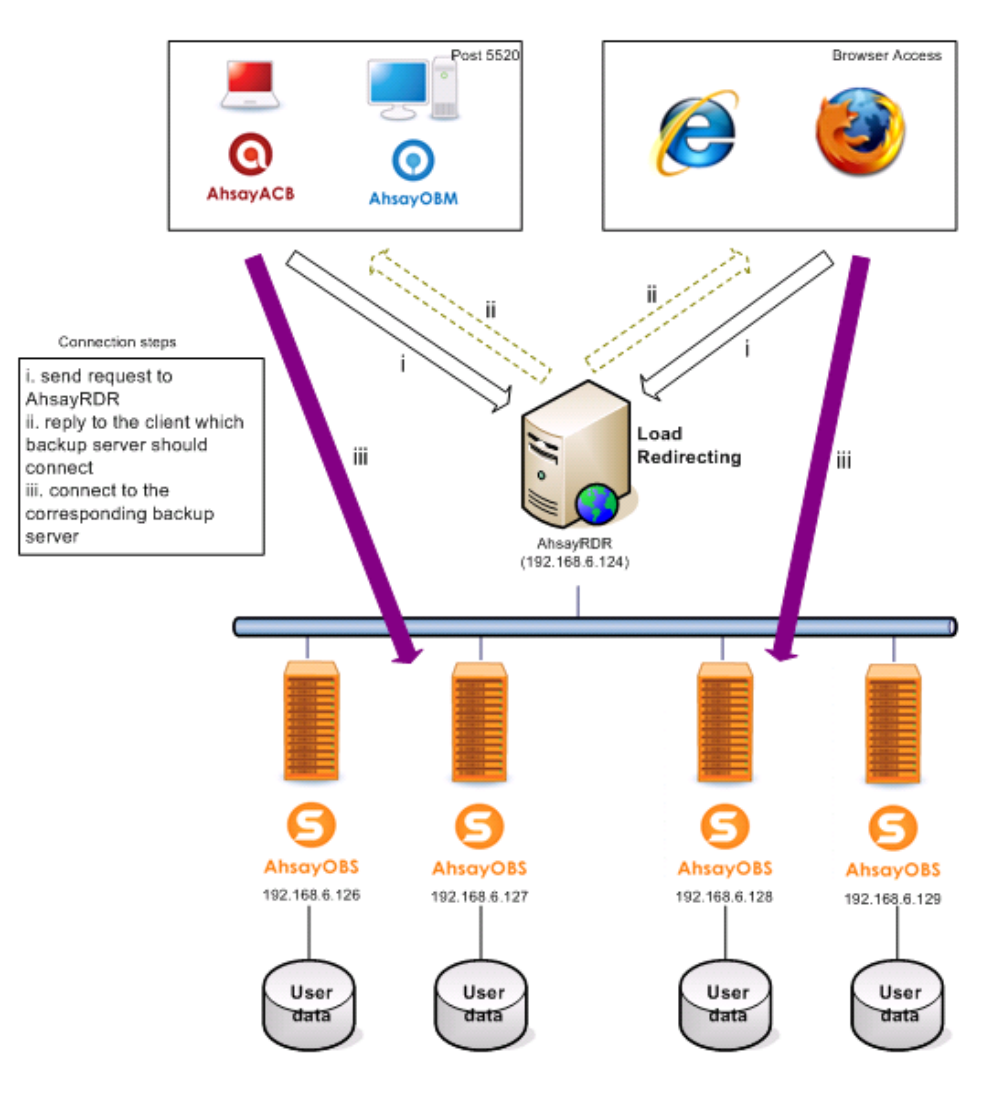

### 5.6.2 Add Additional Domain to the AhsayRDR

If a new domain is added to the AhsayRDR eg: r1.redirector.com to the existing setup. Add another IP address to the AhsayRDR and configure the connector in the server.xml to listen to the port of the newly added IP address are required.

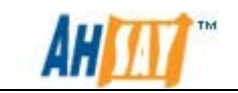

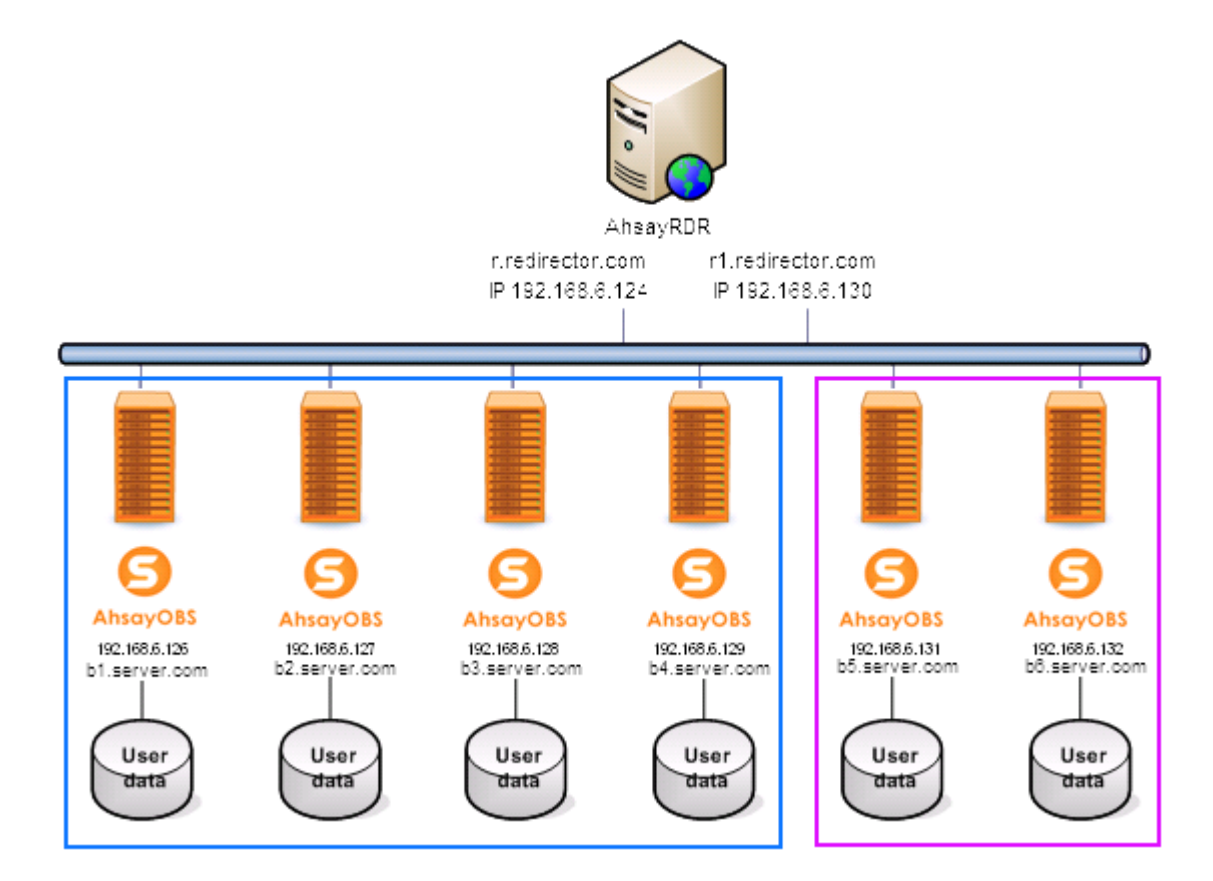

DNS settings

| Name                 | Туре  | Value                |
|----------------------|-------|----------------------|
| r.redirector.com.    | CNAME | r-m.redirector.com.  |
| r-m.redirector.com.  | А     | 192.168.6.124        |
| r1.redirector.com.   | CNAME | r-m1.redirector.com. |
| r-m1.redirector.com. | А     | 192.168.6.130        |
| b1.server.com.       | А     | 192.168.6.126        |
| b2.server.com.       | А     | 192.168.6.127        |
| b3.server.com.       | А     | 192.168.6.128        |
| b4.server.com.       | А     | 192.168.6.129        |
| b5.server.com.       | А     | 192.168.6.131        |
| b6.server.com.       | А     | 192.168.6.132        |

New connectors are required to add to the server.xml file on the AhsayRDR server. The %AhsayRDR\_HOME%\conf\server.xml file is required to change as highlighted below.

Example:

:

server.xml

<Connector address="192.168.6.124" port="80"

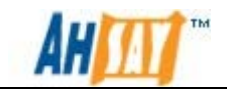

maxHttpHeaderSize="8192" socketBuffer="16384" maxThreads="2000" minSpareThreads="20" maxSpareThreads="2000" maxKeepAliveRequests="100" enableLookups="false" redirectPort="443" acceptCount="200" connectionTimeout="60000" disableUploadTimeout="true" URIEncoding="utf-8" /> <Connector address="192.168.6.124" port="443" maxHttpHeaderSize="8192" socketBuffer="16384" maxThreads="2000" minSpareThreads="20" maxSpareThreads="2000" maxKeepAliveRequests="100" enableLookups="false" redirectPort="443" acceptCount="200" connectionTimeout="60000" disableUploadTimeout="true" URIEncoding="utf-8" SSLEnabled="true" scheme="https" secure="true" keystoreFile="conf/keystore" keystorePass="changeit" clientAuth="false" sslProtocol="TLS" /> <Connector address="192.168.6.130" port="80" maxHttpHeaderSize="8192" socketBuffer="16384" maxThreads="2000" minSpareThreads="20" maxSpareThreads="2000" maxKeepAliveRequests="100" enableLookups="false" redirectPort="443" acceptCount="200" connectionTimeout="60000" disableUploadTimeout="true" URIEncoding="utf-8" /> <Connector address="192.168.6.130" port="443" maxHttpHeaderSize="8192" socketBuffer="16384" maxThreads="2000" minSpareThreads="20" maxSpareThreads="2000" maxKeepAliveRequests="100" enableLookups="false" redirectPort="443" acceptCount="200" connectionTimeout="60000" disableUploadTimeout="true" URIEncoding="utf-8" SSLEnabled="true" scheme="https" secure="true" keystoreFile="conf/keystore" keystorePass="changeit" clientAuth="false" sslProtocol="TLS" /> :

:

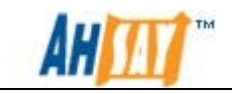

## 6 Migration Guide

This chapter mentions how you can share the workload of a backup server with huge amount of backup users by using the AhsayRDR.

For example, a backup server with IP address 192.168.6.124 contains 1000 backup users. The following diagram illustrates this scenario.

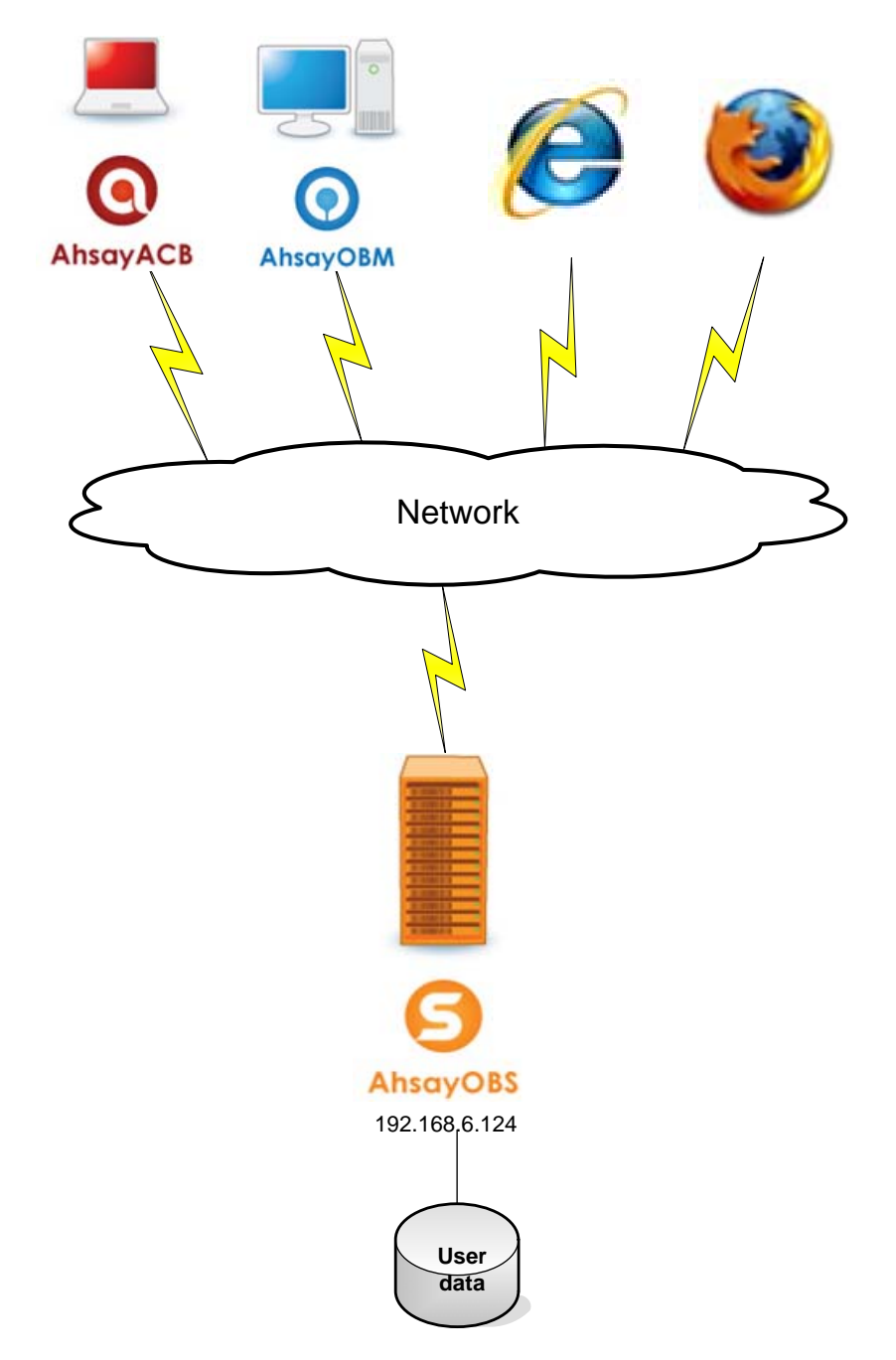

Now, 4 backup servers with IP addresses 192.168.6.125 - 128 are used. Each backup server contains 250 backup users. A new AhsayRDR, which is installed in the machine (IP: 192.168.6.124, same as the original backup

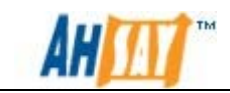

server), controls the traffic to four backup servers (192.168.6.125 – 128) from the request of AhsayOBM / AhsayACB as shown in the following diagram.

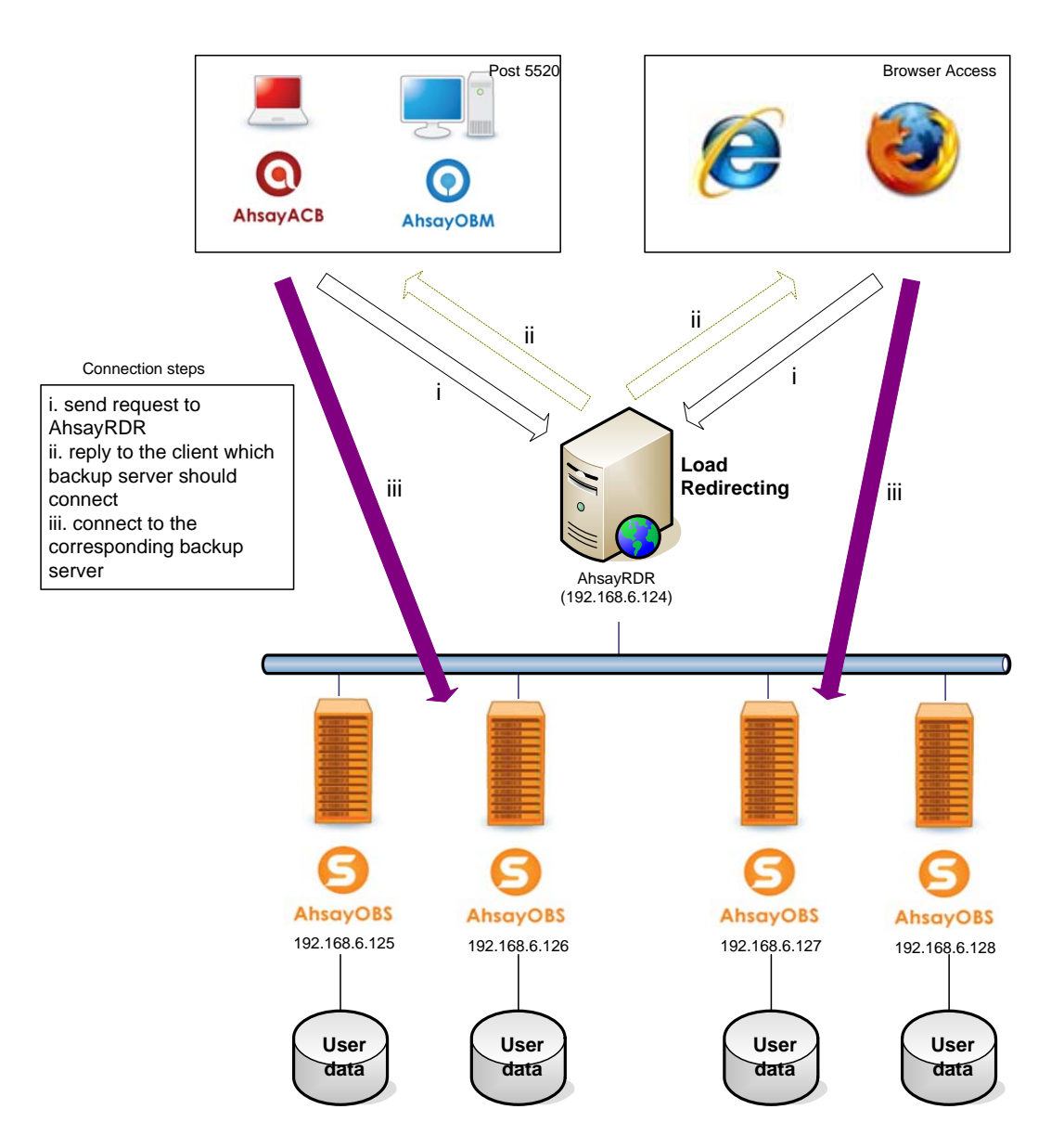

To perform the migration, please follow the steps below:

- 1. Stop the service of current backup server, 192.168.6.124.
- 2. Setup four instances of backup server on different machines, using IP address: 192.168.6.125 128.
- Separate the original user home in the original backup server into four different user homes stored by four different machines (192.168.6.125 – 128). For information on how to move users from one user home to another, please refer to our <u>AhsayOBS Administrator's</u> <u>Guide</u>.

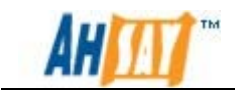

- 4. Set individual user home location in the xml file (obs.xml) in the directory, %AhsayOBSR\_HOME%\conf in each backup server.
- 5. Start the service of all backup servers.
- 6. Install the AhsayRDR in the machine (192.168.6.124).
- 7. Logon to the AhsayRDR as system administrator.
- 8. Set the configuration of each backup server in the [Manage System] -> [Server Configuration] menu as follows. The login name, password, IP addresses, communication protocol and port of the four backup servers are system, system, 192.168.6.125 128, http and 80 respectively.

| anage System   <u>Ma</u> | inage Lo        | a                                                                                                    |                          |                   |                                                                                                    |                |               | Administrator's (                                                                                                    | <u>Guide</u>   <u>Sele</u> | ct Langua              |
|--------------------------|-----------------|----------------------------------------------------------------------------------------------------|--------------------------|-------------------|----------------------------------------------------------------------------------------------------|----------------|---------------|----------------------------------------------------------------------------------------------------|----------------------------|------------------------|
| erver Configuratio       | n   <u>Soft</u> | ware License                                                                                                    |                          |                   |                                                                                                    |                |               |                                                                                                    |                            | Logo                   |
|                          |                 |                                                                                                    |                          |                   |                                                                                                    |                |               |                                                                                                    |                            |                        |
| System Settings          |                 |                                                                                                    |                          |                   |                                                                                                    |                |               |                                                                                                    |                            |                        |
| Login Name : S           | ystem           |                                                                                                    |                          |                   |                                                                                                    |                |               |                                                                                                    |                            |                        |
| Password : •             | •••••           | •••••                                                                                                    | •                        |                   |                                                                                                    |                |               |                                                                                                    |                            |                        |
| Host Name : 10           | calhost         |                                                                                                    |                          |                   |                                                                                                    |                |               |                                                                                                    |                            |                        |
| System Home : C          | :\Progra        | m Files\AhsayRDR                                                                                                    | system                   |                   |                                                                                                    |                | ]             |                                                                                                    |                            |                        |
| Backup :                 | Logi            | n Name                                                                                                    | Password                 |                   | Protocol                                                                                                    | _              | Hostname      | Rort                                                                                                    | Status                     |                        |
| Server                   | 1. Syste        | ent -                                                                                                    | •••••                    |                   | http                                                                                                    | ~              | 192.168.6.125 | 80                                                                                                    | Enable                     | <b>v</b>               |
| C                        | 2. syste        | em                                                                                                    | •••••                    |                   | http                                                                                                    | ~              | 192.168.6.126 | 80                                                                                                    | Enable                     | <b>~</b>               |
|                          | 3. syste        | em                                                                                                    | •••••                    |                   | http                                                                                                    | ~              | 192.168.6.127 | 80                                                                                                    | Enable                     | <ul> <li>II</li> </ul> |
|                          | 4. syste        | 999                                                                                                    | •••••                    |                   | http                                                                                                    | ~              | 192.168.6.128 | 80                                                                                                    | Enable                     | <b>i</b>               |
| Ne                       | ew              |                                                                                                    | 1                        |                   | http                                                                                                    | ~              |               | 80                                                                                                    | Enable                     | ~                      |
| Email System Sett        | ings            |                                                                                                    |                          |                   |                                                                                                    |                |               |                                                                                                    |                            |                        |
| SMTP Server              |                 | 1. your.smtp                                                                                                    | server                   | Login Na          | me Pa                                                                                                    | ass            | sword         |                                                                                                    |                            |                        |
| Report Sender            |                 | RDR Report Se                                                                                                    | EMail<br>ender report.se | nder@you          | ur.company                                                                                                    |                | ]             |                                                                                                    |                            |                        |
| Administrator Con        | tact            | 1. RDR Adm                                                                                                    | in Contact adn           | uil<br>nin.contac | t@your.comp                                                                                                    | any            |               |                                                                                                    |                            |                        |
| System Job               |                 |                                                                                                    |                          |                   | Time to ru                                                                                                    | n              |               |                                                                                                    |                            |                        |
| Duplicated User Ch       | neck            | : O En                                                                                                    | able 💿 Disable           | e                 | Daily At 00                                                                                                    | ~              | : 00 🛩 MM     |                                                                                                    |                            |                        |
| Options                  |                 |                                                                                                    |                          |                   |                                                                                                    |                |               |                                                                                                    |                            |                        |
| Language Settings        | 5               | <ul> <li>Bulgarian</li> <li>Danish</li> <li>English</li> <li>Finnish</li> <li>Hungarian</li> <li>Japanese</li> <li>Dutch</li> <li>Portugues</li> <li>Russian</li> </ul> | e (Brazil)               |                   | <ul> <li>Catalan</li> <li>German</li> <li>Spanish</li> <li>French</li> <li>Icelandic</li> <li>Korean</li> <li>Norwegiz</li> <li>Portugue</li> <li>Slovenia</li> </ul> | s<br>an<br>ise | (Portugal)    | <ul> <li>✓ Czech</li> <li>✓ Greek I</li> <li>✓ Basque</li> <li>Hebrew</li> <li>Italian</li> <li>Lithuan</li> <li>Polish</li> <li>Roman</li> <li>Swedis</li> </ul> | Modern<br>,<br>ian<br>ian  |                        |
|                          |                 | Thai (Wes                                                                                                    | tern digits)             |                   | Turkish                                                                                                    | -              | 1947 - 18     | Ukraini                                                                                                    | an                         |                        |
|                          |                 | Chinese (                                                                                                    | simplified)              |                   | L Chinese                                                                                                    | (Tr            | aditional)    |                                                                                                    |                            |                        |
|                          |                 |                                                                                                    |                          | Update            | Reset                                                                                                    |                |               |                                                                                                    |                            |                        |

- 9. Start the service of AhsayRDR.
- 10. Migration is completed successfully.

The above steps describe how to migrate one backup server to four backup servers by using AhsayRDR. Any latest version (v5.5.2.0 or after) of AhsayOBM / AhsayACB can connect to the corresponding backup server by the following steps.

11. Send request to the AhsayRDR (192.168.6.124).

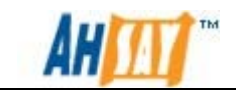

- 12. Receive the reply from RDR (192.168.6.124) which contains the information of the backup server (one of the four backup servers) that the AhsayOBM / AhsayACB should connect to.
- 13. Connect to the corresponding backup server.

Any legacy version (v5.5.1.0 or before) of AhsayOBM / AhsayACB can connect to the corresponding backup server by the following steps. The following diagram shows this situation.

- 14. Send request to the AhsayRDR (192.168.6.124).
- 15. RDR (192.168.6.124) forwards the backup or restore traffic to the corresponding backup server since the AhsayRDR contains all information of backup server (192.168.6.125 128).

In this case, the users do not need to know the information of corresponding backup server and still can connect to the corresponding backup server.

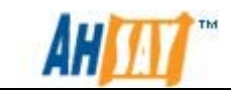

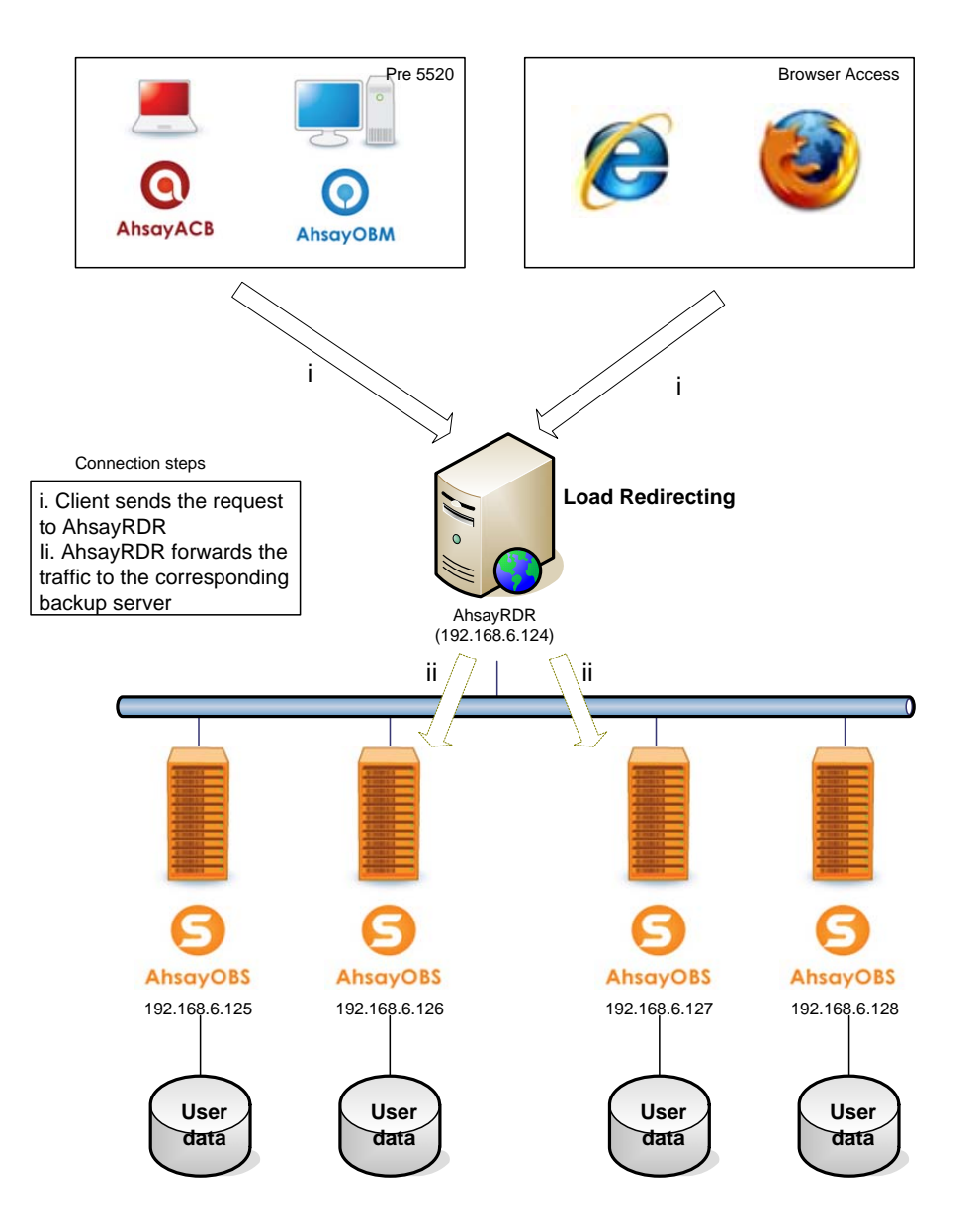

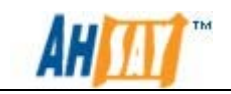

## 7 Monitoring System Activities

This chapter describes how you can use the [Manage Log] -> [System Log] page (shown below) to review system activities of AhsayRDR.

## 7.1 Reviewing System Log

When you click the [Manage Log] -> [System Log] link available at the top menu, the [System Log] panel will appear. It lists all system messages / warnings / errors logged within the date shown on the drop down list. You can review the system messages / warnings / errors logged on any particular date by selecting the required date from the dropdown list.

| Manage 3 | lystem   Manage Log |                                                                                                    | Administrator's Guide   Select Langua |
|----------|---------------------|----------------------------------------------------------------------------------------------------|---------------------------------------|
| System   | Log                 |                                                                                                    | Logo                                  |
|          |                     | << 1.2 >>                                                                                                    |                                       |
| No.      | Timestamp           | Message                                                                                                    |                                       |
| 1        | 10:20:13 AM         | [info][system] Instance check starting.                                                                                                    |                                       |
| 2        | 10:20:13 AM         | [info][system] Instance checking ending.                                                                                                    |                                       |
| 3        | 10:20:10 AM         | [info][system] Instance check starting.                                                                                                    |                                       |
| 4        | 10:20:11 AM         | [info][system] Instance checking ending.                                                                                                    |                                       |
| 5        | 10:20:42 AM         | [info][www][Logon] 'system' logon failed. IP='127.0.0.1'. Reason=Logon Failed!                                                                                                    |                                       |
| 6        | 10:20:52 AM         | [info][www][System][Logon] admin logged on successfully. IP=127.0.0.1 session=8D4AS0F381F191939F879988111E9816                                                                                                    |                                       |
| 7        | 03:40:45 PM         | [info][system] Instance check starting.                                                                                                    |                                       |
| 8        | 03:40:45 PM         | [info][system] Instance checking ending.                                                                                                    |                                       |
| 9        | 03:40:42 PM         | [info][system] Instance check starting.                                                                                                    |                                       |
| 10       | 03:40:43 PM         | [imo][system] instance checking enang.                                                                                                    |                                       |
| 11       | 03:41:09 PM         | [imd_iwww][system][Logon] admin logged on successfully. IP=127.0.0.1 session=954661F34DF0E7C4550E54F3E723511                                                                                                    |                                       |
| 10       | 03:47:52 PM         | [imo_system] instance check starting.                                                                                                    |                                       |
| 13       | 03:47:52 PM         | [integraystem] Instance checking enong.                                                                                                    |                                       |
| 10       | 03:47:50 PM         | [into][system] instance check starting.                                                                                                    |                                       |
| 10       | 03.47.31 PH         | [mog system] instance checking enong.<br>[lock_www.Westem/Westem/Westem/Sciences and an excession/instances - Records and a statistic second a statistic                                                                                                    |                                       |
| 10       | 03:40:10 PM         | [integravity][assem][assem][asse                                                                                                    |                                       |
| 10       | 04:02:57 PM         | [integraving[corport] system ingon rated, the application construction rated in the system of the system ingon rated in the system of the system of the syst |                                       |
| 10       | 04:02:57 PM         | [integ]western[][cspitern][cogin] earnin (opped on succession); in all net not session=E25285560-C27469000876090025528                                                                                                    |                                       |
| 20       | 04:05:29 PM         | Linfo Existem [LindateServerConfig] Before write rdr. vm], 19396509                                                                                                    |                                       |
| 21       | 04:05:29 PM         | Linfo Texstem [LindateServerConfin] After write nr. xml. 19396509                                                                                                    |                                       |
| 22       | 04:05:29 PM         | [info][existem] Instance check starting.                                                                                                    |                                       |
| 23       | 04:05:29 PM         | [info][system] Instance checking ending                                                                                                    |                                       |
| 24       | 04:05:29 PM         | [info][system][UpdateServerConfig] After run instance check, 19396509                                                                                                    |                                       |
| 25       | 04:05:51 PM         | [info][system][UpdateServerConfig] Before update, 19396509                                                                                                    |                                       |
| 26       | 04:05:51 PM         | [info][system][UpdateServerConfig] Before write rdr.xml, 19396509                                                                                                    |                                       |
| 27       | 04:05:51 PM         | [info][system][UpdateServerConfig] After write rdr.xml, 19396509                                                                                                    |                                       |
| 20       | 04:05:51 PM         | [info][system] Instance check starting.                                                                                                    |                                       |
| 29       | 04:05:51 PM         | [info][system] Instance checking ending.                                                                                                    |                                       |
| 30       | 04:05:51 PM         | [info][system][UpdateServerConfig] After run instance check, 19396509                                                                                                    |                                       |
| 31       | 04:21:44 PM         | [info][system][UpdateServerConfig] Before update, 19396509                                                                                                    |                                       |
| 32       | 04:21:44 PM         | [info][system][UpdateServerConfig] Before write rdr.aml, 19376509                                                                                                    |                                       |
| 33       | 04:21:44 PM         | [info][system][UpdateServerConfig] After write rdr.xml, 19396509                                                                                                    |                                       |
| 34       | 04:21:44 PM         | [imo][system] Instance check starting.                                                                                                    |                                       |
| 35       | 04:21:44 PM         | [into][system] Instance checking ending.                                                                                                    |                                       |
| 35       | 04121144 PM         | [into]system][updateserver.comg] atter run instance check, 19396509                                                                                                    |                                       |
| 37       | 04:29:05 PM         | [integsystem][updateServerComg] Before update, 19395592                                                                                                    |                                       |
| 38       | 04:29:05 PM         | [info]system[[UpdateServerComg] server write rdr.zm], 3936509                                                                                                    |                                       |
| 40       | 04:29:05 PM         | Endographic production of the second statement of the second second se                                                                                                    |                                       |
| 41       | 04-20-05 PM         | [info grant and instance checking and an                                                                                                    |                                       |
| 42       | 04:29:05 PM         | Linds Use the Mindate Server Contin 1 After run instance sherk. 19396509                                                                                                    |                                       |
| 43       | 04:30:25 PM         | infoll system Instance check starting.                                                                                                    |                                       |
| 44       | 04:30:25 PM         | info system instance checking ending.                                                                                                    |                                       |
| 45       | 04:30:29 PM         | finfold system Instance check starting.                                                                                                    |                                       |
| 46       | 04:30:29 PM         | [info][system] Instance checking ending.                                                                                                    |                                       |
| 47       | 04:34:42 PM         | [info][www][System][Logon] admin logged on successfully. IP=127.0.0.1 session=A3986F0C7E94C6AC2DE35771689D1DBE                                                                                                    |                                       |
| 48       | 04:35:37 PM         | [info][system][UpdateServerConfig] Before update, 19396509                                                                                                    |                                       |
| 49       | 04:35:37 PM         | [info][system][UpdateServerConfig] Before write rdr.xml, 19396509                                                                                                    |                                       |
| 50       | 04:35:37 PM         | [info][system][UpdateServerConfig] After write rdr.xml, 19396509                                                                                                    |                                       |

Powered by Ahsay Redirector v5.5.2.0 Copyright (c) 1999-2000

| Кеу         | Description                             |
|-------------|-----------------------------------------|
| Date        | The date when all message are logged.   |
| Rows / Page | The number of rows to display per page. |
| Timestamp   | The time when the message was logged.   |
| Message     | The system log message.                 |

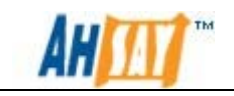

## 8 Working with AhsayOBS

This chapter describes the steps required for AhsayRDR to work with other components, e.g. AUA and API.

## 8.1 IP Restrictions in configuration file of AhsayOBS.

AhsayOBS, by default, accepts and handles only the API requests originating from the same local machine only. To allow the use of API via AhsayRDR (AhsayRDR calls AhsayOBS API) and allow AhsayOBS to call API to each other AhsayOBS, you must loosen this restriction ("**ApiAccess**" filter) on the %OBS\_HOME%\webapps\obs\WEB-INF\web.xml located on AhsayOBS.

For more information about updating the IP restrictions of AhsayOBS, please refer to the <u>Advanced Configuration Section of AhsayOBS Administrator's</u> <u>Guide</u>.

Alternatively, AhsayOBS application will connect to the AhsayRDR in a similar way. To allow AhsayOBS to access AhsayRDR, you must also loosen this restriction ("**UserConsole**" filter) on the %RDR\_HOME%\webapps\rdr\WEB-INF\web.xml located on AhsayRDR.

## 8.2 Auto Update Agent

The AUA service that is bundled with v5.5.1.x or below would not be able to update from AhsayOBSR via AhsayRDR. To address this, the service itself would need to update from AhsayRDR server directly. The update files would need to be placed under %AhsayRDR\_HOME%\webapps\obs\liveUpdate. Then, the AUA can be updated to a latest version automatically.

Once the AUA service is updated, it will be able to update the AhsayOBM and AhsayACB from AhsayOBSR backup server via AhsayRDR.

**Note:** AUA v2 does not support OBC upgrade from v5 to v6 on the following platforms:

- FreeBSD
- Solaris
- Mac OS X

AUA may update details on bundled Java that is packaged with AhsayOBM installation. Due to this reason, AUA will not support upgrades on these platforms as propriety Java are in use

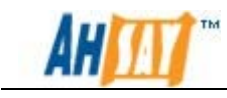

## 8.3 AhsayOBS API with AhsayRDR

You may need to supply extra parameters when using AhsayOBS with AhsayRDR. For more information, please refer to the <u>AhsayOBS</u> <u>Administrator's Guide</u>.

## 8.4 AhsayOBS Host Name

For the host name settings in the AhsayOBS management console -> Manage settings, please refer to <u>chapter 5.4</u> for details.

## 8.5 AhsayRDR with AhsayOBS Reseller Panel

In order to use AhsayOBS with Reseller Panel enabled in an AhsayRDR setup, both AhsayOBS and AhsayRDR must be on v6.7.0.0 or above. In addition, all backup user accounts created by each reseller must be using AhsayOBM/AhsayACB v6.7.0.0 or above otherwise the backup clients may not be able to connect to AhsayOBS properly.

## 8.6 Reseller Host Name

If reseller is created, a valid reseller host name is required.

| <u>Ianage System</u>   <u>M</u>                 | <u> Ianage Log   Manage User   Manage Group R</u> | Policy   Manage System User |
|-------------------------------------------------|---------------------------------------------------|-----------------------------|
| Iv Profile   Add System User   List System User |                                                   |                             |
|                                                 |                                                   |                             |
| System User Set                                 | ttings                                            |                             |
| Login Name                                      | : reseller                                        |                             |
| Role                                            | : Sub Admin 🔽                                     |                             |
| Password                                        | : •••••                                           |                             |
| Name                                            | : reseller                                        |                             |
| Email                                           | : reseller@backup.com                             |                             |
| Host Name                                       | : s1.reseller.com                                 |                             |

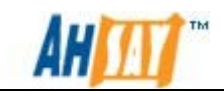

## 9 Secure connection with AhsayRDR and AhsayOBS

This chapter describes how you can create secure connection with your AhsayRDR and AhsayOBS.

## 9.1 Overview

Default installation of AhsayRDR enables SSL (Secure Socket Layer) support using a dummy certificate (non-secure). For your own security, you are advised to replace the pre-installed dummy SSL certificate with a secure SSL certificate from a trusted CA (Certificate Authority). No matter your AhsayOBS and AhsayRDR are using the same domain name or using different domain name, any type of SSL cert can be used for the secure connection.

## 9.2 Installing a trusted SSL certificate

To replace the non-secure dummy SSL certificate with a secure SSL certificate, please do the following:

1. Identify the location of the keystore file.

You need to store your SSL certificate in a keystore file. The default location of the keystore file is %RDR\_HOME%\conf\keystore.

2. Delete dummy certificate from keystore.

You can delete the dummy SSL certificate from the keystore by running:

```
%RDR_HOME%\java\bin\keytool -delete -alias tomcat -keystore
%RDR_HOME%\conf\keystore.
```

You will be prompted for the keystore password. The default password is "changeit".

| Platform | Example                                         |  |  |
|----------|-------------------------------------------------|--|--|
| Windows  | C:\Program Files\AhsayRDR\conf> "C:\Program     |  |  |
|          | Files\AhsayRDR\java\bin\"keytool -delete -alias |  |  |
|          | tomcat -keystore keystore                       |  |  |
| Linux    | [root]# keytool -delete -alias tomcat -keystore |  |  |
|          | /usr/local/rdr/conf/keystore                    |  |  |

3. Generate RSA key pair.

A SSL certificate contains a RSA key pair. You can generate a RSA key pair by running:

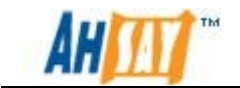

%RDR\_HOME%\java\bin\keytool -genkey -alias tomcat -keyalg
RSA -keysize 2048 -keystore %RDR\_HOME%\conf\keystore

Also, the key password for the alias "tomcat" must be the same as the keystore password. Please simply press the [Enter] key when you are prompted for the key password for tomcat (i.e. Press [Enter] when you see the "key password for <tomcat>" prompt).

| Platform | Example                                             |  |  |
|----------|-----------------------------------------------------|--|--|
| Windows  | C:\Program Files\AhsayRDR\conf> "C:\Program         |  |  |
|          | Files\AhsayRDR\java\bin\"keytool -genkey -alias     |  |  |
|          | tomcat -keyalg RSA -keysize 2048 -keystore keystore |  |  |
| Linux    | [root]# keytool -genkey -alias tomcat -keyalg RSA - |  |  |
|          | keysize 2048 -keystore /usr/local/rdr/conf/keystore |  |  |

4. Create a local Certificate Signing Request (CSR).

You can create a CSR for your SSL certificate by running:

%RDR\_HOME%\java\bin\keytool -certreq -keyalg RSA -alias tomcat -file ssl.csr -keystore %RDR\_HOME%\conf\keystore

| Platform | Example                                                         |  |  |
|----------|-----------------------------------------------------------------|--|--|
| Windows  | C:\Program Files\AhsayRDR\conf> "C:\Program                     |  |  |
|          | Files\AhsayRDR\java\bin\"keytool -certreq -keyalg               |  |  |
|          | RSA -alias tomcat -keystore keystore                            |  |  |
| Linux    | <pre>[root]# \$RDR_HOME/java/bin/keytool -certreq -keyalg</pre> |  |  |
|          | RSA -alias tomcat -keystore \$RDR_HOME/conf/keystore            |  |  |

- 5. Submit the CSR file to a trusted CA of your choice. This process may take several hours to several days.
- 6. Download the SSL certificate from your CA, if your CA comes with intermediate certificate, please download it and import it into your keystore before you import your SSL certificate. Since the instruction may be different for different CA, please check with your CA for detailed instructions.
- 7. Import signed SSL certificate to the keystore from which the CSR was generated by:

```
%RDR_HOME%\java\bin\keytool -import -alias tomcat -
trustcacerts -file ssl.crt -keystore
%RDR_HOME%\conf\keystore
```

| Platform | Example                                         |
|----------|-------------------------------------------------|
| Windows  | C:\Program Files\AhsayRDR\conf> "C:\Program     |
|          | Files\AhsayRDR\java\bin\"keytool -import -alias |
|          | tomcat -trustcacerts -file ssl.crt -keystore    |

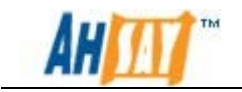

|       | <pre>%RDR_HOME%\conf\keystore</pre>              |  |
|-------|--------------------------------------------------|--|
| Linux | [root]# \$RDR_HOME/java/bin/keytool -list -alias |  |
|       | tomcat -keystore                                 |  |

If you are getting the "**keytool error: java.lang.Exception: Failed to establish chain from reply**" message when importing the SSL certificate file from CA, please try double-clicking the ssl.crt file on Windows to view all **intermediate certificates** being used to sign your certificate and import all intermediate certificates (downloadable from your CA) into your keystore file before importing your SSL certificate. You can check with your CA for detailed instructions.

8. Check if you have installed the SSL certificate correctly by:

%RDR\_HOME%\java\bin\keytool –list –alias tomcat –keystore %RDR\_HOME%\conf\keystore

| Platform | Example                                                |  |  |
|----------|--------------------------------------------------------|--|--|
| Windows  | C:\Program Files\AhsayRDR\conf>"C:\Program             |  |  |
|          | Files\AhsayRDR\java\bin"\keytool -list -alias tomcat - |  |  |
|          | keystore keystore                                      |  |  |
| Linux    | [root]# \$RDR_HOME/java/bin/keytool -list -alias       |  |  |
|          | tomcat -keystore                                       |  |  |

Sample Output:

Please make sure that you are getting the type "keyEntry" instead of "trustedCertEntry" from the output above. If you are getting "trustedCertEntry", the most likely cause of this is that you are NOT importing the SSL certificate back into the same keystore from which the CSR was generated. The only solution to this is to find this keystore file and import the certificate(s) to the keystore file again. If you can't find this file, please repeat the instructions in this section from step 1 and try again.

\* When asked for your "first and last name" during the key generation, please specify the domain that you will be using this certificate for. Please refer to the following example:

#### Full Example

C:\Program Files\AhsayRDR\conf> "C:\Program Files\AhsayRDR\java\bin\"keytool –genkey –alias tomcat –keyalg RSA – keystore keystore

Enter keystore password: changeit What is your first and last name? [unknown]: www.secure-company.com

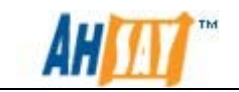

What is the name of your organizational unit? [unknown]: NOT SECURE What is the name of your organization? [unknown]: NOT SECURE What is the name of your City or Locality? [unknown]: NOT SECURE What is the name of your State or Province? [unknown]: NOT SECURE What is the two-letter country code for this unit? [unknown]: NS Is <CN=www.secure-company.com, OU=NOT SECURE, O=NOT SECURE, L=NOT SECURE, ST=NOT SECURE, C=NS> correct? [no]: yes Enter key password for <tomcat> (RETURN if same as keystore password): C:\Program Files\AhsayRDR\conf> "C:\Program Files\AhsayRDR\java\bin\"keytool -certreg -keyalg RSA - alias tomcat file certreq.csr -keystore keystore Enter keystore password: changeit C:\Program Files\AhsayRDR\conf> "C:\Program Files\AhsayRDR\java\bin\"keytool -import -alias tomcat -keystore keystore -trustcacerts -file ssl.crt Enter keystore password: changeit Certificate reply was installed in keystore C:\Program Files\AhsayRDR\conf> "C:\Program Files\AhsayRDR\java\bin\"keytool –list –alias tomcat –keystore keystore Tomcat 2003/06/13, keyEntry, fingerprint (MD5): Certificate 

Note: General SSL cert issued by CA is sufficient for the need of backup purpose. Extended Validation (EV) cert can also be used, it is designed for high-security usage, mainly used in browser. The cost of this cert is more expensive. Unified Communications Certificates (UCC) are also supported, please refer to http://support.godaddy.com/help/3908 for more information.

Please refer to the Chapter 19 of <u>AhsayOBS Administrators Guide</u> for the AhsayOBS SSL installation instruction.

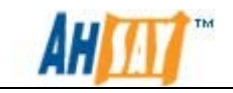

## 10 External API References

This chapter describes the API's that can be called directly from AhsayRDR and how you can invoke different APIs. A full list of API calls can be found in Chapter 25 of the <u>AhsayOBS Administrators Guide</u>.

## **10.1 Overview**

AhsayRDR API's can be invoked by using standard HTTP request method (i.e. either POST or GET). For example, to invoke the [Get License] API, simply use any programming/scripting language of your choice to invoke: <a href="http://AhsayRDR\_SERVER/rdr/api/GetLicense.do?SysUser=system&">http://AhsayRDR\_SERVER/rdr/api/GetLicense.do?SysUser=system&</a> SysPwd=system&Host=obs.yourserver.com to get the product version of AhsayOBS used and unused licenses available on a specified AhsayOBS server.

URL encoding must be applied to all non-alphanumeric parameters when submitting the API requests as specified in the HTTP protocol specification. For example, a value of "GMT-08:00 (PSL)" must be submitted to AhsayRDR as "GMT%2d08%3a00+%28PST%29" via an external API.

## 10.2 Limitations

API's invoked from AhsayRDR supports only System Administrator account (i.e. system user specified in %AhsayRDR\_HOME%\conf\rdr.xml).

## **10.3 IP Restrictions**

To avoid AhsayRDR API's from being exploited by hackers from an unauthorized network, AhsayRDR, by default, accepts and handles only the API requests originating from the same local machine. To loosen this restriction, please do the followings:

- 1. Open %AhsayRDR\_HOME%\webapps\rdr\WEB-INF\web.xml.
- 2. Locate the LocalHostOnly filter under the "filter" section near the beginning of "web.xml".
- 3. Change the [Range1] parameter value from "127.0.0.1-127.0.0.1" (shown in red and bold above) to another range of IP addresses from where APIs can be invoked.

| web.xml                                                 |  |
|---------------------------------------------------------|--|
|                                                         |  |
| <filter></filter>                                       |  |
| <filter-name>LocalhostOnly</filter-name>                |  |
| <filter-class>com.ahsay.obs.www.IPFilter</filter-class> |  |

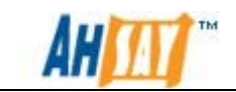

```
<init-param>
<param-name>Range1</param-name>
<param-value>localhost</param-value>
</init-param>
<init-param>
<param-name>Range2</param-name>
<param-value>127.0.0.1-127.0.0.1</param-value>
</init-param>
</filter>
```

For example, changing [Range1] value from "127.0.0.1-127.0.0.1" to "192.168.1.1-192.168.1.255" to allow the 192.168.1.x network to invoke the APIs.

```
web.xml (Updated)
```

```
....
<filter>
<filter-name>LocalhostOnly</filter-name>
<filter-name>LocalhostOnly</filter-name>
<filter-class>com.ahsay.obs.www.IPFilter</filter-class>
<init-param>
<param-name>Range1</param-name>
<param-value>localhost</param-value>
</init-param>
<init-param>
<param-name>Range2</param-name>
<param-value>192.168.1.1-192.168.1.255</param-value>
</init-param>
</filter>
...
```

Please note that you can configure more than two IP ranges by adding additional init parameters (i.e. "Range3", "Range4" and so on) to the filter XML tag. For example:

```
<filter>
```

```
<filter-name>LocalhostOnly</filter-name>
<filter-class>com.ahsay.obs.www.IPFilter</filter-class>
<init-param>
<param-name>Range1</param-name>
<param-value>localhost</param-value>
</init-param>
<init-param>
<param-name>Range2</param-name>
<param-value>192.168.1.1-192.168.1.255</param-value>
</init-param>
<init-param>
<param-name>Range3</param-name>
<param-value>192.168.2.1-192.168.2.255</param-value>
</init-param>
<param-value>192.168.2.1-192.168.2.255</param-value>
</init-param>
```

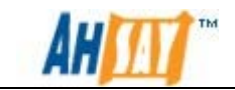

4. Restart your AhsayRDR service.

Note: A full list of API calls can be found in Chapter 25 of the <u>AhsayOBS Administrators Guide</u>.

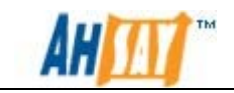

## **11 Further Information**

If you need any additional information, please submit your questions to our support team via our <u>Help Centre Ticketing System</u>.

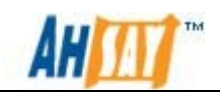

# Appendix Appendix A List of Supported Languages

| Language Code | Language              |  |
|---------------|-----------------------|--|
| bg            | Bulgarian             |  |
| са            | Catalan               |  |
| CS            | Czech                 |  |
| da            | Danish                |  |
| de            | German                |  |
| el            | Greek Modern          |  |
| en            | English               |  |
| el            | Spanish               |  |
| eu            | Basque                |  |
| fi            | Finnish               |  |
| fr            | French                |  |
| hu            | Hungarian             |  |
| is            | Icelandic             |  |
| it            | Italian               |  |
| iw            | Hebrew                |  |
| ја            | Japanese              |  |
| ko            | Korean                |  |
| It            | Lithuanian            |  |
| nl            | Dutch                 |  |
| no            | Norwegian             |  |
| ро            | Polish                |  |
| pt_BR         | Portuguese (Brazil)   |  |
| pt_PT         | Portuguese (Portugal) |  |
| ro            | Romanian              |  |
| ru            | Russian               |  |
| sl            | Slovenian             |  |
| SV            | Swedish               |  |
| th_th         | Thai (Thai Digit)     |  |
| tr            | Turkish               |  |
| uk            | Ukrainian             |  |
| zh_CN         | Chinese (Simplified)  |  |
| zh_TW         | Chinese (Traditional) |  |

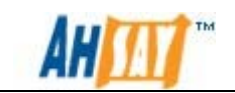

## Appendix B Details of AhsayRDR configuration file

The configuration of AhsayRDR is such as the login name and password for the system administrator is stored in the following xml file, %AhsayRDR\_HOME%\conf\rdr.xml. The detail of each attribute in the xml file is shown in the following tables and there is an example xml file, rdr.xml as shown below.

| Key Name                                | Descriptions                         |
|-----------------------------------------|--------------------------------------|
| com.ahsay.rdr.core.key.rdr.Rdr          | Stores the configuration of AbsavRDR |
|                                         |                                      |
| com.ahsay.rdr.core.key.rdr.Host         | Stores the configuration of          |
|                                         | AhsayOBS under the AhsayRDR.         |
| com.ahsay.rdr.core.key.rdr.Language     | Stores the configuration of          |
|                                         | language selection window.           |
| com.ahsay.rdr.core.key.rdr.License      | Stores the configuration of          |
|                                         | license.                             |
| com.ahsay.rdr.core.key.rdr.SmtpServer   | Stores the configuration of STMP     |
|                                         | server.                              |
| com.ahsay.rdr.core.key.rdr.ReportSender | Stores the configuration of report   |
|                                         | sender.                              |
| com.ahsay.rdr.core.key.rdr.AdminContact | Stores the configuration of admin    |
|                                         | contact                              |

| Value Name          | Туре    | Description                                                                                                    |
|---------------------|---------|----------------------------------------------------------------------------------------------------|
| rsv-id              | string  | Indicates the ID value of AhsayRDR<br>or AhsayOBS under AhsayRDR<br>This value is unique.                                                                                                    |
| rsv-login-name      | string  | Indicates the system login name of AhsayRDR.                                                                                                    |
| rsv-password        | string  | Indicates the system password of<br>AhsayRDR.<br>During the startup of AhsayRDR<br>service, if the system password is not<br>hashed (by checking the field "rsv-<br>hashed-password"), it will be<br>considered as a clear text password.<br>Then, the clear text password will be<br>hashed and a hashed password is<br>saved. |
| rsv-hashed-password | Boolean | Indicates whether the system password is hashed.                                                                                                    |

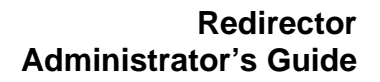

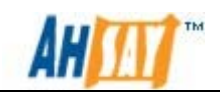

г

|                                                           |         | The default value is "Y" indicating<br>that the password is hashed for<br>AhsayRDR while the default value is<br>"N" indicating that the password is<br>NOT hashed for the host under<br>AhsayRDR.<br>- System password must not be<br>hashed for AhsayOBS. |
|-----------------------------------------------------------|---------|----------------------------------------------------------------------------------------------------|
| rsv-system-home                                           | string  | Indicates the location of system home of AhsayRDR.                                                                                                    |
| rsv-system-login-name                                     | string  | Indicates the system login name of AhsayOBS.                                                                                                    |
| rsv-system-password                                       | string  | Indicates the system password of AhsayOBS.                                                                                                    |
| rsv-protocol                                              | string  | Indicates the communication protocol of AhsayOBS.                                                                                                    |
| rsv-hostname                                              | string  | Indicates the hostname of AhsayOBS,<br>i.e. the public IP accessible by<br>AhsayACB/AhsayOBM.<br>- Please make sure not blocked by<br>firewall                                                                                                    |
| rsv-port                                                  | long    | Indicates the port of AhsayOBS.                                                                                                    |
| rsv-xx<br>*where xx is the<br>abbreviation of<br>language | boolean | Indicates the language is shown in the language selection window.                                                                                                    |

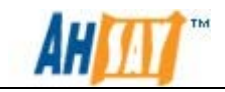

```
rdr.xml
<?xml version="1.0" encoding="UTF-8"?>
<Setting>
    <Key name="com.ahsay.rdr.core.key.rdr.Rdr" allowMultiple="N">
        <Value name="rsv-id" inheritParentAttribute="Y"
type="string" data="Rdr-1000001" />
        <Value name="rsv-login-name" inheritParentAttribute="Y"</pre>
type="string" data="system" />
        <Value name="rsv-password" inheritParentAttribute="Y"</pre>
type="string" data="VLUwclQ07rj46TQ+cfKBdg==" />
        <Value name="rsv-hashed-password"
inheritParentAttribute="Y" type="boolean" data="Y" />
        <Value name="rsv-system-home" inheritParentAttribute="Y"</pre>
type="string" data="C:\Program Files\AhsayRDR\system" />
        <Value name="rsv-host-name" inheritParentAttribute="Y"</pre>
type="string" data="rdr.dev.ahsay.com" />
        <Key name="com.ahsay.rdr.core.key.rdr.Language"
allowMultiple="N">
            <Value name="rsv-id" inheritParentAttribute="Y"
type="string" data="LANGUAGE-1000001" />
            <Value name="rsv-bg" inheritParentAttribute="Y"
type="boolean" data="Y" />
            <Value name="rsv-ca" inheritParentAttribute="Y"
type="boolean" data="Y" />
            <Value name="rsv-cs" inheritParentAttribute="Y"
type="boolean" data="Y" />
            <Value name="rsv-da" inheritParentAttribute="Y"
type="boolean" data="Y" />
            <Value name="rsv-de" inheritParentAttribute="Y"
type="boolean" data="Y" />
            <Value name="rsv-el" inheritParentAttribute="Y"
type="boolean" data="Y" />
            <Value name="rsv-en" inheritParentAttribute="Y"
type="boolean" data="Y" />
            <Value name="rsv-es" inheritParentAttribute="Y"
type="boolean" data="Y" />
            <Value name="rsv-eu" inheritParentAttribute="Y"
type="boolean" data="Y" />
            <Value name="rsv-fi" inheritParentAttribute="Y"
type="boolean" data="Y" />
            <Value name="rsv-fr" inheritParentAttribute="Y"
type="boolean" data="Y" />
            <Value name="rsv-iw" inheritParentAttribute="Y"
type="boolean" data="Y" />
            <Value name="rsv-hu" inheritParentAttribute="Y"
type="boolean" data="Y" />
            <Value name="rsv-is" inheritParentAttribute="Y"
type="boolean" data="Y" />
            <Value name="rsv-it" inheritParentAttribute="Y"
type="boolean" data="Y" />
            <Value name="rsv-ja" inheritParentAttribute="Y"
type="boolean" data="Y" />
            <Value name="rsv-ko" inheritParentAttribute="Y"
type="boolean" data="Y" />
```

Ahsay Systems Corporation Limited

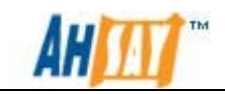

<Value name="rsv-lt" inheritParentAttribute="Y" type="boolean" data="Y" /> <Value name="rsv-nl" inheritParentAttribute="Y" type="boolean" data="Y" /> <Value name="rsv-no" inheritParentAttribute="Y" type="boolean" data="Y" /> <Value name="rsv-pl" inheritParentAttribute="Y" type="boolean" data="Y" /> <Value name="rsv-pt\_BR" inheritParentAttribute="Y" type="boolean" data="Y" /> <Value name="rsv-pt\_PT" inheritParentAttribute="Y"</pre> type="boolean" data="Y" /> <Value name="rsv-ro" inheritParentAttribute="Y" type="boolean" data="Y" /> <Value name="rsv-ru" inheritParentAttribute="Y" type="boolean" data="Y" /> <Value name="rsv-sl" inheritParentAttribute="Y" type="boolean" data="Y" /> <Value name="rsv-sv" inheritParentAttribute="Y" type="boolean" data="Y" /> <Value name="rsv-th\_th" inheritParentAttribute="Y" type="boolean" data="Y" /> <Value name="rsv-tr" inheritParentAttribute="Y" type="boolean" data="Y" /> <Value name="rsv-uk" inheritParentAttribute="Y" type="boolean" data="Y" /> <Value name="rsv-zh\_CN" inheritParentAttribute="Y" type="boolean" data="Y" /> <Value name="rsv-zh TW" inheritParentAttribute="Y"</pre> type="boolean" data="Y" /> </Key> <Key name="com.ahsay.rdr.core.key.rdr.License" content="" allowMultiple="N"> <Value name="rsv-id" inheritParentAttribute="Y" type="string" data="License-1000001" /> <Value name="rsv-licensee-name" inheritParentAttribute="Y" type="string" data="Ahsay-RDR-SKIP\_LIC\_CHECK" /> <Value name="rsv-license-key" inheritParentAttribute="Y" type="string" data="t7dMA-JePFo-hF+Szz68XG-+g" /> <Value name="rsv-email" inheritParentAttribute="Y" type="string" data="" /> <Value name="rsv-company" inheritParentAttribute="Y" type="string" data="" /> <Value name="rsv-contact-name" inheritParentAttribute="Y" type="string" data="" /> <Value name="rsv-phone" inheritParentAttribute="Y" type="string" data="" /> </Key> <Key name="com.ahsay.rdr.core.key.rdr.Host" content="" allowMultiple="N"> <Value name="rsv-id" inheritParentAttribute="Y" type="string" data="Host-1000001" /> <Value name="rsv-system-login-name"

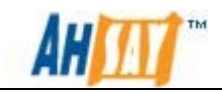

```
inheritParentAttribute="Y" type="string" data="system" />
            <Value name="rsv-system-password"
inheritParentAttribute="Y" type="string" data="xcnf3tfcxNTf" />
            <Value name="rsv-hashed-password"
inheritParentAttribute="Y" type="boolean" data="Y" />
            <Value name="rsv-protocol" inheritParentAttribute="Y"
type="string" data="http" />
            <Value name="rsv-hostname" inheritParentAttribute="Y"
type="string" data="obs1.dev.ahsay.com" />
            <Value name="rsv-port" inheritParentAttribute="Y"
type="long" data="80" />
            <Value name="rsv-status" inheritParentAttribute="Y"
type="string" data="enable" />
        </Key>
        <Key name="com.ahsay.rdr.core.key.rdr.Host" content=""
allowMultiple="N">
            <Value name="rsv-id" inheritParentAttribute="Y"
type="string" data="Host-1000002" />
            <Value name="rsv-system-login-name"
inheritParentAttribute="Y" type="string" data="system" />
            <Value name="rsv-system-password"
inheritParentAttribute="Y" type="string" data="xcnf3tfcxNTf" />
            <Value name="rsv-hashed-password"
inheritParentAttribute="Y" type="boolean" data="Y" />
            <Value name="rsv-protocol" inheritParentAttribute="Y"
type="string" data="http" />
            <Value name="rsv-hostname" inheritParentAttribute="Y"
type="string" data="obs2.dev.ahsay.com" />
            <Value name="rsv-port" inheritParentAttribute="Y"</pre>
type="long" data="80" />
            <Value name="rsv-status" inheritParentAttribute="Y"
type="string" data="enable" />
        </Key>
        <Key name="com.ahsay.rdr.core.key.rdr.Host" content=""
allowMultiple="N">
            <Value name="rsv-id" inheritParentAttribute="Y"
type="string" data="Host-1000003" />
            <Value name="rsv-system-login-name"
inheritParentAttribute="Y" type="string" data="system" />
            <Value name="rsv-system-password"
inheritParentAttribute="Y" type="string" data="xcnf3tfcxNTf" />
            <Value name="rsv-hashed-password"
inheritParentAttribute="Y" type="boolean" data="Y" />
            <Value name="rsv-protocol" inheritParentAttribute="Y"
type="string" data="http" />
            <Value name="rsv-hostname" inheritParentAttribute="Y"</pre>
type="string" data="obs3.dev.ahsay.com" />
            <Value name="rsv-port" inheritParentAttribute="Y"
type="long" data="80" />
            <Value name="rsv-status" inheritParentAttribute="Y"
type="string" data="enable" />
        </Key>
        <Key name="com.ahsay.rdr.core.key.rdr.SmtpServer"
content="" allowMultiple="N">
           <Value name="rsv-id" inheritParentAttribute="Y"</pre>
```

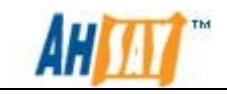

```
type="string" data="SmtpServer-1000001" />
            <Value name="rsv-host-name"
inheritParentAttribute="Y" type="string" data="smtp.dev.com" />
            <Value name="rsv-login-name"
inheritParentAttribute="Y" type="string" data="kevin.wong" />
            <Value name="rsv-password" inheritParentAttribute="Y"
type="string" data="0tLWmJiYmpk=" />
            <Value name="rsv-hashed-password"
inheritParentAttribute="Y" type="boolean" data="Y" />
        </Key>
        <Key name="com.ahsay.rdr.core.key.rdr.ReportSender"
content="" allowMultiple="N">
            <Value name="rsv-id" inheritParentAttribute="Y"
type="string" data="ReportSender-1000001" />
            <Value name="rsv-contact-name"
inheritParentAttribute="Y" type="string" data="RDR Report Sender"
/>
            <Value name="rsv-email" inheritParentAttribute="Y"
type="string" data="reportSender@smtp.dev.com" />
        </Key>
        <Key name="com.ahsay.rdr.core.key.rdr.AdminContact"
content="" allowMultiple="N">
            <Value name="rsv-id" inheritParentAttribute="Y"
type="string" data="AdminContact-1000001" />
            <Value name="rsv-contact-name"
inheritParentAttribute="Y" type="string" data="RDR Admin Contact"
/>
            <Value name="rsv-email" inheritParentAttribute="Y"
type="string" data="adminContact@smtp.dev.com" />
        </Key>
   </Key>
</Setting>
```

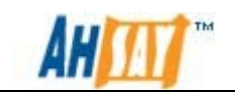

## Appendix C Setup Example

The following diagram shows an example for the setup of AhsayRDR and AhsayOBS. It is recommended to use the high availability option of AhsayOBS to store the critical data since the other AhsayOBS can still work properly if one of them is stopped.

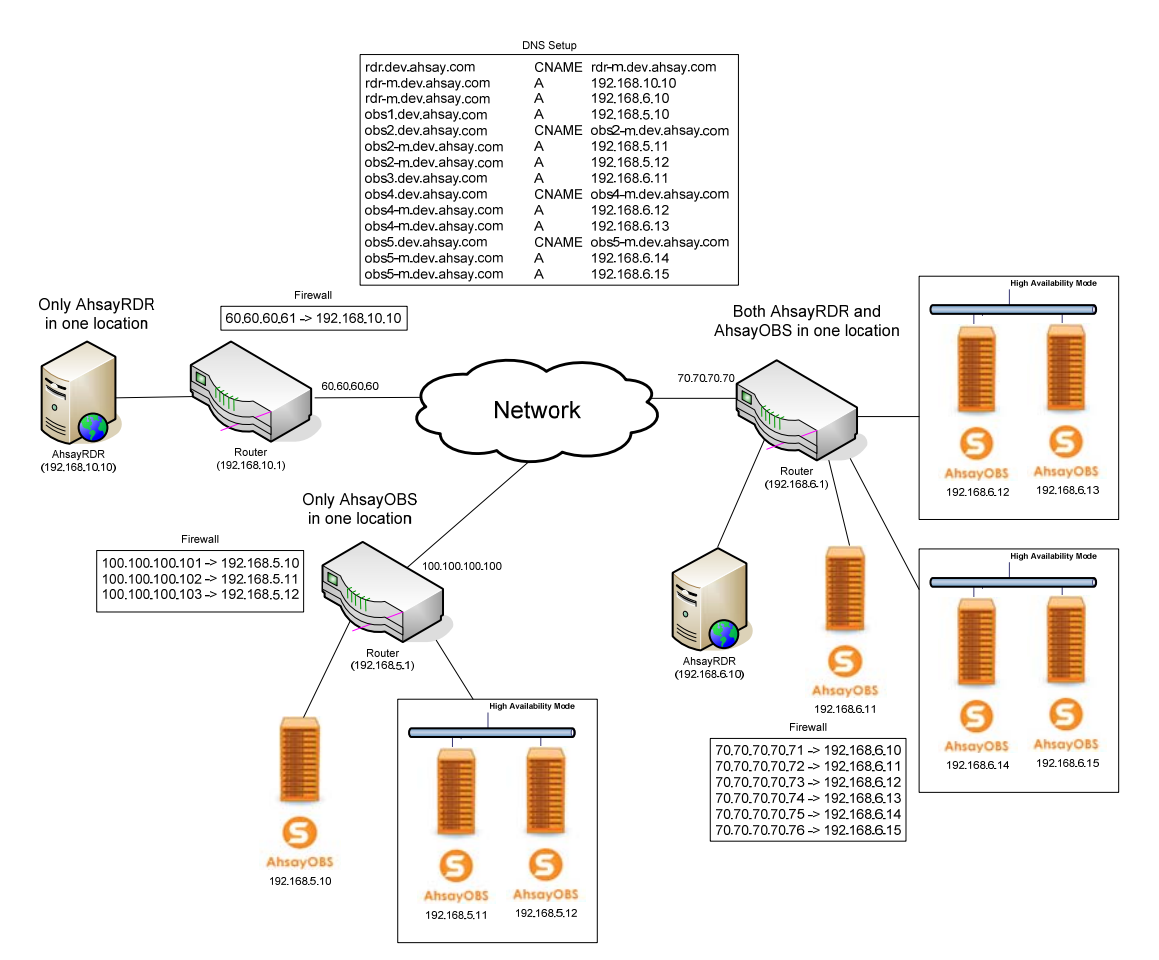

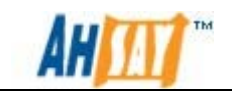

## Appendix D Product Documentations

Please visit this <u>link</u> for the documentations of Products.